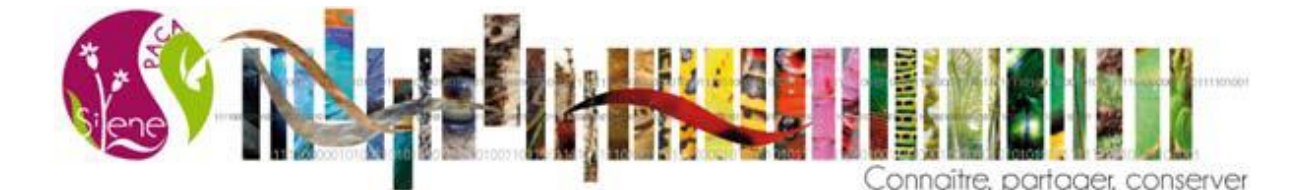

# Tutoriel : Comment réaliser une jointure sur Excel à partir des différents fichiers d'exports de Silène Expert

En attendant des filtres et exports plus complets sur Silene Expert, voici une aide afin de pouvoir intégrer certaines informations à votre export de données.

### Etape 1 : Télécharger les données

Lorsque vous avez réalisé votre recherche pour les taxons et les communes que vous désirez. Cliquez sur l'icône TÉLÉCHARGER 🛃 en bas de la page.

| Une fenêtre s'ouvre :                      |   |
|--------------------------------------------|---|
| Téléchargement                             | * |
| Télécharger les observations               |   |
| Format csv Format geojson Format shapefile |   |
| Télécharger les taxons                     |   |
|                                            |   |
| Télécharger les statuts                    |   |
| Statuts =                                  |   |
| Télécharger les métadonnées                |   |
| Métadonnées 🗮                              |   |

Plusieurs fichiers sont alors téléchargeables :

- Le fichier contenant les **observations**, disponible sous trois formats. En .csv (excel), en .geojson (java) et en .shp (QGIS, MapInfo et ArcGIS). Ce fichier est nommé « synthese\_observation.csv » ou « POINT\_AAAA\_MM\_JJ\_HHhmmmss.shp ».
- Le fichier « taxons » contient les renseignements concernant les taxons issus de votre recherche. Le nom valide, le cd\_ref, le nom vernaculaire, le groupe taxonomique, le règne, le phylum, la classe, l'ordre, la famille, le rang du taxon (genre, espèce, sous-espèce), le nombre d'observations de ce taxon dans votre recherche et les dates de la première et de la dernière observation de ce taxon sur le territoire de votre recherche. Ce fichier est un .csv et il est nommé « synthese\_taxons.csv » après téléchargement.
- Le fichier « statuts » contient les informations principales du taxons (noms valide et vernaculaires, cd\_nom et cd\_ref), le type de protection, l'intitulé du statut, l'arrêté, la date de l'arrêté et l'URL qui renvoie sur le site de l'arrêté. Ce fichier est un .csv et il est nommé « synthese\_statuts.csv » après téléchargement.
- Le fichier métadonnées indique à quel jeu de données appartiennent les observations téléchargées, le cadre d'acquisition, le fournisseur de ce jeu de données et le nombre d'observations valides total de ce jeu de données.

Il faut enregistrer le fichier observations, taxons et statuts en « .csv » (format UTF-8, séparateur pointvirgule).

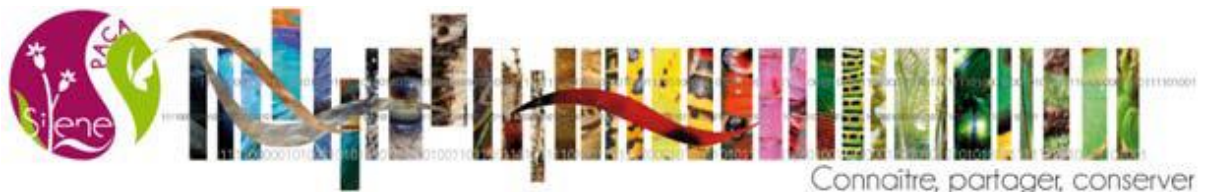

## Etape 2 : Création de nouveaux fichiers/onglets en fonction des statuts

Il existe plusieurs statuts par taxons. Certains statuts nationaux et concernant la région Provence-Alpes-Côte d'Azur et ses départements sont récapitulés dans le tableau ci-dessous (Tableau 1), il y en a d'autres (concernant les espèces exotiques, la chasse, etc.).

#### Tableau 1 : Table d'exemple de statuts concernant les espèces

| date | intitulé                                                 | article         | Type de protection |
|------|----------------------------------------------------------|-----------------|--------------------|
| 1979 | Directive 79/409/CEE (Directive européenne dite          | Annexe I        | Protection         |
|      | Directive Oiseaux)                                       |                 |                    |
| 1982 | Liste des espèces végétales protégées sur l'ensemble     | Article 1, 2    | Protection         |
|      | du territoire français métropolitain                     |                 |                    |
| 1992 | Directive 92/43/CEE (Directive européenne dite           | Annexe II, IV,  | Réglementation     |
|      | Directive Habitats-Faune-Flore)                          | V               |                    |
| 1994 | Liste des espèces végétales protégées en région          | Article 1, 2, 3 | Protection         |
|      | Provence-Alpes-Côte-d'Azur                               |                 |                    |
| 2007 | Liste des insectes protégés sur l'ensemble du territoire | Article 2, 3    | Protection         |
|      | et les modalités de leur protection                      |                 |                    |
| 2007 | Liste des mammifères terrestres protégés sur             | Article 2       | Protection         |
|      | l'ensemble du territoire français et les modalités de    |                 |                    |
|      | leur protection                                          |                 |                    |
| 2007 | Listes des amphibiens et des reptiles protégés sur       | Article de 2 à  | Protection         |
|      | l'ensemble du territoire français et les modalités de    | 6               |                    |
|      | leur protection                                          |                 |                    |
| 2009 | Liste des oiseaux protégés sur l'ensemble du territoire  | Article 3       | Protection         |
|      | et les modalités de leur protection                      |                 |                    |

a) Ouvrir le fichier « statuts » dans Excel et effectuer un **filtre** pour le statut que vous souhaitez, sur les colonnes « type » et/ou « code\_statut ».

| E 5- * synthese_statust_2022 47-38110 18 01 2217 - Ercel |                                                |                                       |                    |                                                                                                    |                                                           |                                                                            |                                |                                                                  |                        | vin 55 –                                | a /        |
|----------------------------------------------------------|------------------------------------------------|---------------------------------------|--------------------|----------------------------------------------------------------------------------------------------|-----------------------------------------------------------|----------------------------------------------------------------------------|--------------------------------|------------------------------------------------------------------|------------------------|-----------------------------------------|------------|
| Fichier                                                  | Accueil Insertion                              | Mise en page Formul                   | es Données Révisio | n Affichage Aide                                                                                                    | Q Dites-nous ce que vous voulez faire                     |                                                                            |                                | (ह)                                                              |                        |                                         | A Partager |
| Coller<br>v                                              | ★ Couper ★ Copier + ★ Reproduire la mise en fo | rme G I S - H                         |                    | Provide the second second | à la ligne automatiquement Standard<br>et centrer ~ 😨 ~ % | v<br>w<br>mise en forme Mettre sous forme<br>conditionnelle * de tableau * | Normal Insati<br>Neutre Satisf | faisant v Somme autor<br>insérer Supprimer Format<br>€ Effacer * | Z S<br>Trier<br>filtre | et Rechercher et<br>er * sélectionner * |            |
|                                                          | Presse-papiers                                 | rs Police                             | 51                 | Alignement                                                                                                    | T <sub>a</sub> Non                                        | iore is                                                                    | Styles                         | Cellures                                                         | Edition 21             | Trier de <u>A</u> à Z<br>Trier de Z à A |            |
| 11                                                       |                                                | Jx type                               |                    |                                                                                                    |                                                           |                                                                            |                                |                                                                  | UT                     | Iri personnalisé                        |            |
|                                                          | А                                              | В                                     | С                  | D                                                                                                    | E                                                         | F                                                                          | G                              | н                                                                | <b>1</b>               | Effacer                                 | L 🖌        |
| 1                                                        | nom_complet                                    | nom_vern                              | cd_nom             | cd_ref                                                                                                    | type_regroupement                                         | type                                                                       | territoire_ap                  | intitule_doc code_                                               | s atu 🕏                | Réappliquer                             | tut        |
| 2                                                        | Caretta carett                                 | Tortue caoua                          | 77330              | 77330                                                                                                    | Directives européen                                       | Directive Habitat                                                          | TERFXFR                        | Directive 92/43/CEE du C CDH2                                    |                        | Directive                               | 52/43/0    |
| 3                                                        | Caretta carett                                 | Tortue caoua                          | 77330              | 77330                                                                                                    | Directives européen                                       | Directive Habitat                                                          | TERFXFR                        | Directive 92/43/CEE du C CDH4                                    |                        | Directive                               | 92/43/0    |
| 4                                                        | Caretta carett                                 | Tortue caoua                          | 77330              | 77330                                                                                                    | Liste rouge                                               | Liste rouge nationale                                                      | TERFXFR                        | UICN France, MNHN & SF DD                                        |                        | Données                                 | insuffis   |
| 5                                                        | Caretta carett                                 | Tortue caoua                          | 77330              | 77330                                                                                                    | Liste rouge                                               | Liste rouge régionale                                                      | INSEER93                       | Anonyme. 2016. La Liste DD                                       |                        | Données                                 | insuffis   |
| 6                                                        | Caretta carett                                 | Tortue caoua                          | 77330              | 77330                                                                                                    | Protection                                                | Protection nationale                                                       | ETATFRA                        | Arrêté interministériel du NTM1                                  | i.                     | Liste des                               | tortues    |
| 7                                                        | Caretta carett                                 | Tortue caoua                          | 77330              | 77330                                                                                                    | ZNIEFF                                                    | ZNIEFF Déterminantes                                                       | INSEER93                       | Anonyme, 2005. L'actuali <b>true</b>                             |                        | Détermin                                | nante ZN   |
| 8                                                        | Caretta carett                                 | Tortue caoua                          | 77330              | 77330                                                                                                    | Liste rouge                                               | Liste rouge mondiale                                                       | ETATFRA                        | IUCN. 2020. The IUCN Re VU                                       |                        | Vulnérab                                | le         |
| 9                                                        | Chelonia myd                                   | Tortue franch                         | 77338              | 77338                                                                                                    | Directives européen                                       | Directive Habitat                                                          | TERFXFR                        | Directive 92/43/CEE du C CDH2                                    |                        | Directive                               | 92/43/0    |
| 10                                                       | Chelonia myd                                   | Tortue franch                         | 77338              | 77338                                                                                                    | Directives européen                                       | Directive Habitat                                                          | TERFXFR                        | Directive 92/43/CEE du C CDH4                                    |                        | Directive                               | 92/43/0    |
| 11                                                       | Chelonia myd                                   | Tortue franch                         | 77338              | 77338                                                                                                    | Protection                                                | Protection nationale                                                       | ETATFRA                        | Arrêté interministériel du NTM1                                  | L .                    | Liste des                               | tortues    |
| 12                                                       | Chelonia myd                                   | Tortue franch                         | 77338              | 77338                                                                                                    | Réglementation                                            | Réglementation                                                             | ETATFRA                        | Arrêté interministériel du NTM8                                  | \$                     | Liste des                               | tortues    |
| 13                                                       | Chelonia myd                                   | Tortue franch                         | 77338              | 77338                                                                                                    | Liste rouge                                               | Liste rouge mondiale                                                       | ETATFRA                        | IUCN. 2020. The IUCN Re EN                                       |                        | En dange                                | en         |
| 14                                                       | Chelonia myd                                   | Tortue franch                         | 77338              | 77338                                                                                                    | Liste rouge                                               | Liste rouge nationale                                                      | TERFXFR                        | UICN France, MNHN & SF NA                                        |                        | Non app                                 | licable    |
| 15                                                       | Chelonia myd                                   | Tortue franch                         | 77338              | 77338                                                                                                    | Liste rouge                                               | Liste rouge régionale                                                      | INSEER93                       | Anonyme. 2016. La Liste NA                                       |                        | Non app                                 | licable    |
| 16                                                       | Eretmochelys                                   | Tortue caret (                        | 77347              | 77347                                                                                                    | Directives européen                                       | Directive Habitat                                                          | TERFXFR                        | Directive 92/43/CEE du C CDH4                                    |                        | Directive                               | 92/43/0    |
| 17                                                       | Eretmochelys                                   | Tortue caret (                        | 77347              | 77347                                                                                                    | Protection                                                | Protection nationale                                                       | ETATFRA                        | Arrêté interministériel du NTM1                                  | L.                     | Liste des                               | tortues    |
| 18                                                       | Eretmochelys                                   | Tortue caret (                        | 77347              | 77347                                                                                                    | Réglementation                                            | Réglementation                                                             | ETATFRA                        | Arrêté interministériel du NTM8                                  | \$                     | Liste des                               | tortues    |
| 19                                                       | Eretmochelys                                   | Tortue caret (                        | 77347              | 77347                                                                                                    | Liste rouge                                               | Liste rouge mondiale                                                       | ETATFRA                        | IUCN. 2020. The IUCN Re CR                                       |                        | En dange                                | er critiqu |
| 20                                                       | Eretmochelys                                   | Tortue caret (                        | 77347              | 77347                                                                                                    | Liste rouge                                               | Liste rouge nationale                                                      | TERFXFR                        | UICN France, MNHN & SF NA                                        |                        | Non app                                 | licable    |
| 21                                                       | Eretmochelys                                   | Tortue caret (                        | 77347              | 77347                                                                                                    | Liste rouge                                               | Liste rouge régionale                                                      | INSEER93                       | Anonyme. 2016. La Liste NA                                       |                        | Non app                                 | licable    |
| 22                                                       | Dermocheluc<br>synthese_state                  | Tortus luth /1<br>uts_2022-07-28T10 Z | NIEFF PN LRPACA    | LRFrance LRMond                                                                                                    | le LREurop DHFF (+)                                       | Directive Habitat                                                          | TEREVER                        | Directive 02/12/CEE du C CDHA                                    |                        | Directive                               | 02/12/(    |

|         | tene in                                                                                                    |                                                  |                    |                                           |                                                                                                    |               | onnaître, parta            | aer, con        | server              |
|---------|----------------------------------------------------------------------------------------------------|--------------------------------------------------|--------------------|-------------------------------------------|----------------------------------------------------------------------------------------------------|---------------|----------------------------|-----------------|---------------------|
| 8       | <b>5</b> •∂•≖                                                                                                    |                                                  |                    | synthes                                   | e_statuts_2022-07-28T10 18 01.221Z - Excel                                                                                                    |               |                            | Hélène Chau     | vin 60 – 61 ×       |
| Fichier | Accueil Insertion Mise en page For                                                                                                    | mules Données Révisio                            | n Affichage Aide   | Dites-nous ce que vous voulez faire       |                                                                                                    |               |                            |                 | A Partager          |
| Coller  | Calibri                                                                                                    |                                                  | گې + گې Renvoyer i | à la ligne automatiquement Standard       | • 💦 📝                                                                                                    | Normal Insati | sfaisant                   | ecopier * A     | P P                 |
| *       | Reproduire la mise en forme     G I S -                                                                                                    |                                                  | Alignment          | et centrer • 👙 • %                        | conditionnelle * de tableau *                                                                                                    | Statist       | aisant                     | ffacer * filtre | er * sélectionner * |
| F1      | The second second sec |                                                  | Augustinent        |                                           |                                                                                                    | 396           | CENT                       | Lanon           |                     |
|         |                                                                                                    |                                                  |                    |                                           |                                                                                                    |               |                            |                 |                     |
|         | A B                                                                                                    | С                                                | D                  | E                                         | F                                                                                                    | G             | Н                          | I.              | J                   |
| 1       | nom_compl <sup></sup> nom_vern                                                                                                    | ự cd_nom 🛛 ¥                                     | cd_ref 🔄           | type_regroupement                         | type                                                                                                    | territoire_ar | intitule_doc               | code_statut.    | intitule_statut     |
| 2       | Caretta carett Tortue caou                                                                                                    | iai 77330                                        | 77330              | Directives euror éen                      | 2↓ Trier de <u>A</u> à Z<br>2↓ Trier de <u>A</u> à A                                                                                                    | TEREXFR       | Directive 92/43/CEE du C   | CDH2            | Directive 92/43/0   |
| 3       | Caretta carett Tortue caou                                                                                                    | iai 77330                                        | 77330              | Directives européen                       | Trier par couleur                                                                                                    | TERFYFR       | Directive 92/43/CEE du C   | CDH4            | Directive 92/43/0   |
| 4       | Caretta carett Tortue caou                                                                                                    | iai 77330                                        | 77330              | Liste rouge                               | ₩ Effager le filtre de « type »                                                                                                    | TERFXFR       | UICN France, MNHN & SI     | DD              | Données insuffisa   |
| 5       | Caretta carett Tortue caou                                                                                                    | iai 77330                                        | 77330              | Liste rouge                               | Filtrer par couleur                                                                                                    | INSEEF93      | Anonyme. 2016. La Liste    | DD              | Données insuffisa   |
| 6       | Caretta carett Tortue caou                                                                                                    | iai 77330                                        | 77330              | Protection                                | Rechercher                                                                                                    | ETATERA       | Arrêté interministériel de | NTM1            | Liste des tortues   |
| 7       | Caretta carett Tortue caou                                                                                                    | iai 77330                                        | 77330              | ZNIEFF                                    | Sélectionner tout)<br>☐ Directive Habitat                                                                                                    | INSEER 3      | Anonyme, 2005. L'actual    | true            | Déterminante ZN     |
| 8       | Caretta carett Tortue caou                                                                                                    | iai 77330                                        | 77330              | Liste rouge                               | ✓ Liste rouge européenne ✓ Liste rouge mondiale                                                                                                    | ETATE         | IUCN. 2020. The IUCN Re    | vu              | Vulnérable          |
| 9       | Chelonia myd Tortue fran                                                                                                    | ch 77338                                         | 77338              | Directives européen                       | - Iste rouge nationale<br>- Iste rouge régionale                                                                                                    | TERFX         | Directive 92/43/CEE du C   | CDH2            | Directive 92/43/0   |
| 10      | Chelonia myd Tortue fran                                                                                                    | ch 77338                                         | 77338              | Directives européen                       | - Interest - Interest | TERFXFR       | Directive 92/43/CEE du C   | CDH4            | Directive 92/43/0   |
| 11      | Chelonia myd Tortue fran                                                                                                    | ch 77338                                         | 77338              | Protection                                | -                                                                                                    | ETATERA       | Arrêté interministériel du | NTM1            | Liste des tortues   |
| 12      | Chelonia myd Tortue fran                                                                                                    | ch 77338                                         | 77338              | Réglementation                            | OK Innular                                                                                                    | ETATERA       | Arrêté interministériel du | NTM8            | Liste des tortues   |
| 13      | Chelonia myd Tortue fran                                                                                                    | ch 77338                                         | 77338              | Liste rouge                               |                                                                                                    | TATFRA        | IUCN. 2020. The IUCN Re    | EN              | En danger           |
| 14      | Chelonia myd Tortue fran                                                                                                    | ch 77338                                         | 77338              | Liste rouge                               | Late rouge nationale                                                                                                    | TERFXFR       | UICN France, MNHN & SI     | NA              | Non applicable      |
| 15      | Chelonia myd Tortue fran                                                                                                    | ch 77338                                         | 77338              | Liste rouge                               | Liste rouge régionale                                                                                                    | INSEER93      | Anonyme. 2016. La Liste    | NA              | Non applicable      |
| 16      | Eretmochelys Tortue care                                                                                                    | t ( 77347                                        | 77347              | Directives européen                       | Directive Habitat                                                                                                    | TERFXFR       | Directive 92/43/CEE du C   | CDH4            | Directive 92/43/0   |
| 17      | Eretmochelys Tortue care                                                                                                    | t ( 77347                                        | 77347              | Protection                                | Protection nationale                                                                                                    | ETATFRA       | Arrêté interministériel du | NTM1            | Liste des tortues   |
| 18      | Eretmochelys Tortue care                                                                                                    | t ( 77347                                        | 77347              | Réglementation                            | Réglementation                                                                                                    | ETATFRA       | Arrêté interministériel du | NTM8            | Liste des tortues   |
| 19      | Eretmochelys Tortue care                                                                                                    | t ( 77347                                        | 77347              | Liste rouge                               | Liste rouge mondiale                                                                                                    | ETATFRA       | IUCN. 2020. The IUCN Re    | CR              | En danger critiqu   |
| 20      | Eretmochelys Tortue care                                                                                                    | t ( 77347                                        | 77347              | Liste rouge                               | Liste rouge nationale                                                                                                    | TERFXFR       | UICN France, MNHN & SI     | NA              | Non applicable      |
| 21      | Eretmochelys Tortue care                                                                                                    | t ( 77347                                        | 77347              | Liste rouge                               | Liste rouge régionale                                                                                                    | INSEER93      | Anonyme. 2016. La Liste    | NA              | Non applicable      |
| 22      | Dermochelys Tortue luth<br>synthese_statuts_2022-07-28T10                                                                                                    | 77367           ZNIEFF         PN         LRPACA | LRFrance LRMond    | Directives euronéen<br>e LREurop DHFF (+) | Directive Habitat                                                                                                    | TEREVER       | Directive 07/12/CEE du C   | Срни            | Directive 02/12/0   |

- b) Une fois le filtre effectué :
- créer un nouveau fichier Excel avec les données filtrées et enregistrez-le en « .xls » ;
- ou bien, copier ces données filtrées dans un nouvel onglet du fichier « statut.csv » et l'enregistrer en « .xls »

#### c) Répéter l'opération autant de fois que nécessaire selon les statuts qui vous intéressent.

<u>Exemple :</u> dans un export j'ai sept statuts différents. Je fais un filtre sur le statut « Directive Habitat » et je créé un onglet DHFF en copiant/collant les lignes correspondantes à ce statut. Je recommence autant que de besoin (si je souhaite d'autres statuts, il me faudra plusieurs fichiers .xls ou plusieurs onglets). Dans l'exemple ci-dessous, j'ai ainsi créé un onglet DHFF, LRMonde (liste rouge), LREurope, LRFrance, LRPACA, PN (protection nationale) et ZNIEFF.

| ⊟                 | <b>5.</b> მ. შ                                  |                    |                     |                  |                                            | synthese_statuts_2022-07-28T10 18 01.2                      | 11Z - Excel                       |                                    | 0                        | Hélèn                                        | e Chauvin 🖽 —                                                 | a /x       |
|-------------------|-------------------------------------------------|--------------------|---------------------|------------------|--------------------------------------------|-------------------------------------------------------------|-----------------------------------|------------------------------------|--------------------------|----------------------------------------------|---------------------------------------------------------------|------------|
| Fichier           | Accueil Insertion                               | Mise en page Formu | les Données Révisio | n Affichage Aide | 🖓 Dites-nous ce que vou                    | is voulez faire                                             |                                   |                                    |                          |                                              |                                                               | A Partager |
| Coller            | ★ Couper ♠ Copier * ♦ Reproduire la mise en for | Calibri • 1        |                     | 🗞 - 🔅 Renvoyer   | à la ligne automatiquement<br>et centrer = | Standard   Standard  Standard  Mise en forme conditionnelle | Mettre sous forme<br>de tableau - | Insatisfaisant *<br>Satisfaisant * | Insérer Supprimer Format | Somme automatique<br>Recopier *<br>Effacer * | * Arr P<br>Trier et Rechercher et<br>filtrer * sélectionner * |            |
|                   | Presse-papiers                                  | G Police           | 9                   | Alignement       |                                            | Nombre G                                                    | Styles                            |                                    | Cellules                 | Éde                                          | an                                                            |            |
| Pi · : × · k type |                                                 |                    |                     |                  |                                            |                                                             |                                   |                                    |                          |                                              |                                                               |            |
|                   | А                                               | в                  | С                   | D                | E                                          | F                                                           | G                                 | н                                  | 1                        | J                                            | к                                                             |            |
| 1                 | nom_complet                                     | nom_vern           | cd_nom              | cd_ref           | type_regroup                               | type                                                        | territoire_app                    | intitule_doc                       | code_statut              | intitule_statu                               | remarque                                                      | url_do     |
| 2                 | Caretta carett                                  | Tortue caoua       | 77330               | 77330            | Directive: eur                             | Directive Habitat                                           | ZERFXFR                           | Directive 92                       | CDH2                     | Directive 92/-                               | 43/CEE (Direc                                                 | t http://  |
| 3                 | Caretta carett                                  | Tortue caoua       | 77330               | 77330            | Directives eu                              | <b>Directive Habitat</b>                                    | TERFXFR                           | Directive 92                       | CDH4                     | Directive 92/                                | 43/CEE (Direc                                                 | t http://  |
| 4                 | Chelonia myd                                    | Tortue franch      | 77338               | 77338            | Directives eur                             | Directive Habitat                                           | TERFXFR                           | Directive 92                       | CDH2                     | Directive 92/-                               | 43/CEE (Direc                                                 | t http://  |
| 5                 | Chelonia myd                                    | Tortue franch      | 77338               | 77338            | Directives eur                             | Directive Habitat                                           | TERFXFR                           | Directive 92                       | CDH4                     | Directive 92/                                | 43/CEE (Direc                                                 | t http://  |
| 6                 | Eretmochelys                                    | Tortue caret (     | 77347               | 77347            | Directives eur                             | Directive Habitat                                           | TERFXFR                           | Directive 92                       | CDH4                     | Directive 92/-                               | 43/CEE (Direc                                                 | t http://  |
| 7                 | Dermochelys                                     | Tortue luth (L     | 77367               | 77367            | Directives eur                             | Directive Habitat                                           | TERFXFR                           | Directive 92                       | CDH4                     | Directive 92/                                | 43/CEE (Direc                                                 | t http://  |
| 8                 | Emys orbicula                                   | Cistude d'Eur      | 77381               | 77381            | Directives eur                             | Directive Habitat                                           | TERFXFR                           | Directive 92                       | CDH2                     | Directive 92/-                               | 43/CEE (Direc                                                 | t http://  |
| 9                 | Emys orbicula                                   | Cistude d'Eur      | 77381               | 77381            | Directives eur                             | Directive Habitat                                           | TERFXFR                           | Directive 92                       | CDH4                     | Directive 92/                                | 43/CEE (Direc                                                 | t http://  |
| 10                | Emys orbicula                                   | Cistude d'Eur      | 77396               | 77396            | Directives eur                             | Directive Habitat                                           | TERFXFR                           | Directive 92                       | CDH2                     | Directive 92/                                | 43/CEE (Direc                                                 | t http://  |
| 11                | Emys orbicula                                   | Cistude d'Eur      | 77396               | 77396            | Directives eur                             | Directive Habitat                                           | TERFXFR                           | Directive 92                       | CDH4                     | Directive 92/                                | 43/CEE (Direc                                                 | t http://  |
| 12                | Emys orbicula                                   | Cistude d'Eur      | 77402               | 77402            | Directives eur                             | Directive Habitat                                           | TERFXFR                           | Directive 92                       | CDH2                     | Directive 92/-                               | 43/CEE (Direc                                                 | t http://  |
| 13                | Emys orbicula                                   | Cistude d'Eur      | 77402               | 77402            | Directives eur                             | Directive Habitat                                           | TERFXFR                           | Directive 92                       | CDH4                     | Directive 92/                                | 43/CEE (Direc                                                 | t http://  |
| 14                | Mauremys ler                                    | Émyde lé           | 77412               | 77412            | Directives eur                             | Directive Habitat                                           | TERFXFR                           | Directive 92                       | CDH2                     | Directive 92/                                | 43/CEE (Direc                                                 | t http://  |
| 15                | Mauremys ler                                    | Émyde lé           | 77412               | 77412            | Directives eur                             | Directive Habitat                                           | TERFXFR                           | Directive 92                       | CDH4                     | Directive 92/-                               | 43/CEE (Direc                                                 | t http://  |
| 16                | Testudo grae                                    | Tortue grecqu      | 77428               | 77428            | Directives eur                             | Directive Habitat                                           | TERFXFR                           | Directive 92                       | CDH2                     | Directive 92/                                | 43/CEE (Direc                                                 | t http://  |
| 17                | Testudo grae                                    | Tortue grecqu      | 77428               | 77428            | Directives eur                             | Directive Habitat                                           | TERFXFR                           | Directive 92                       | CDH4                     | Directive 92/                                | 43/CEE (Direc                                                 | t http://  |
| 18                | Testudo herm                                    | Tortue d'Herr      | 77433               | 77433            | Directives eur                             | Directive Habitat                                           | TERFXFR                           | Directive 92                       | CDH2                     | Directive 92/                                | 43/CEE (Direc                                                 | t http://  |
| 19                | Testudo herm                                    | Tortue d'Herr      | 77433               | 77433            | Directives eur                             | Directive Habitat                                           | TERFXFR                           | Directive 92                       | CDH4                     | Directive 92/-                               | 43/CEE (Direc                                                 | t http://  |
| 20                |                                                 |                    |                     |                  |                                            |                                                             |                                   |                                    |                          |                                              |                                                               |            |
| 21                |                                                 |                    |                     |                  |                                            |                                                             |                                   |                                    |                          |                                              |                                                               |            |
| -                 | > synthese_statu                                | ts_2022-07-28T10 Z | NIEFF   PN   LRPACA | LRFrance LRMond  | le LRE op DHFF                             | €                                                           | 1                                 |                                    |                          |                                              |                                                               |            |
| Delle             |                                                 |                    |                     |                  |                                            |                                                             |                                   |                                    | 10 mar                   |                                              | DND ITT1                                                      | I 4 10     |

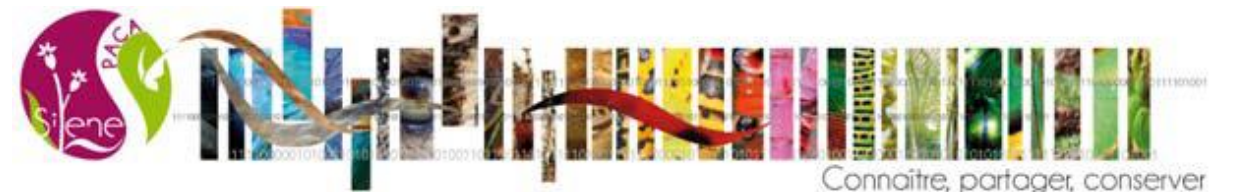

## Etape 3 : Faire la jointure

a) Ouvrir le fichier « observations ». Ajouter une nouvelle colonne (à l'endroit que vous voulez) et nommer-la (par exemple, DHFF (pour Directive Habitat Faune Flore)).

Sur l'exemple ci-dessous, une colonne a été insérée à gauche de « cd\_ref » et nommée « DHFF ».

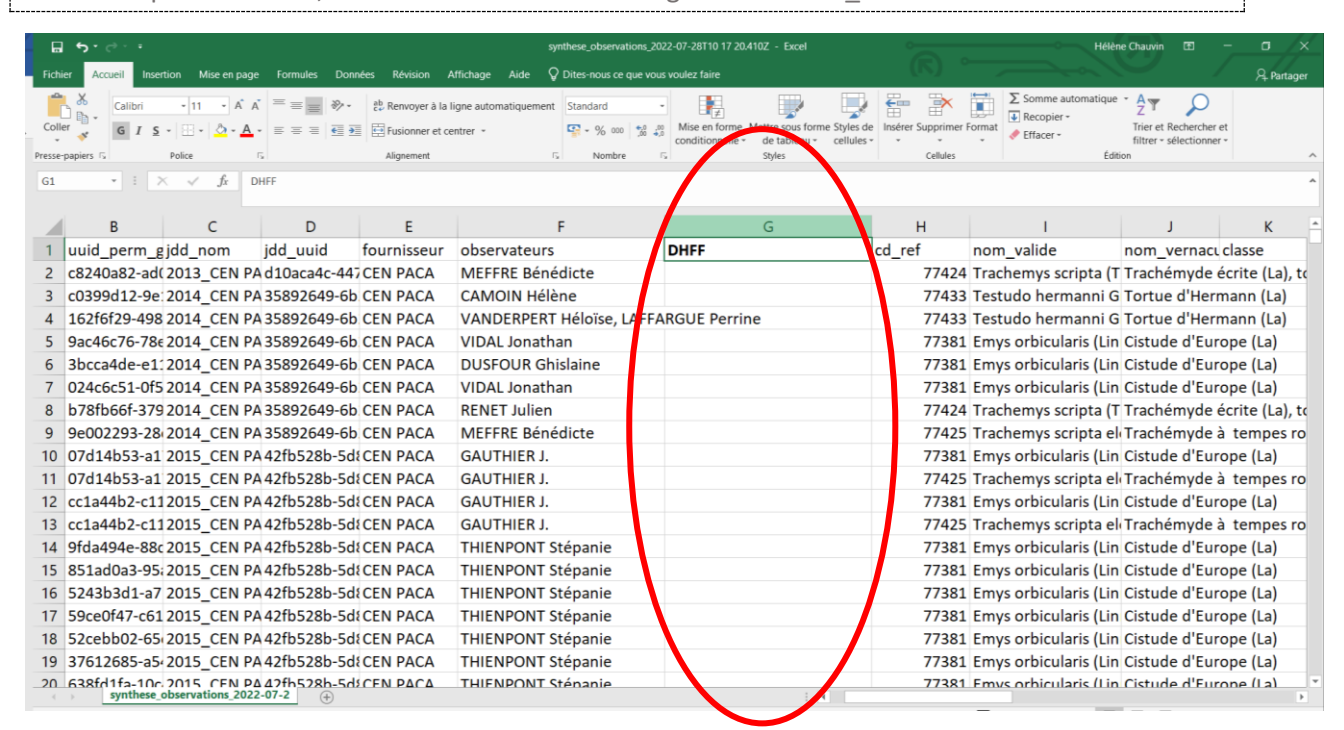

- b) Bien s'assurer que le champ « cd\_ref » est présent dans les deux fichiers « statuts » et « observations » ; c'est ce champ-là qui va servir à faire le lien entre les deux fichiers (jointure).
- c) Dans la première ligne de la colonne nouvellement créée, insérer cette formule (ne pas tenir compte des couleurs, elles sont utilisées ici pour une meilleure compréhension) :

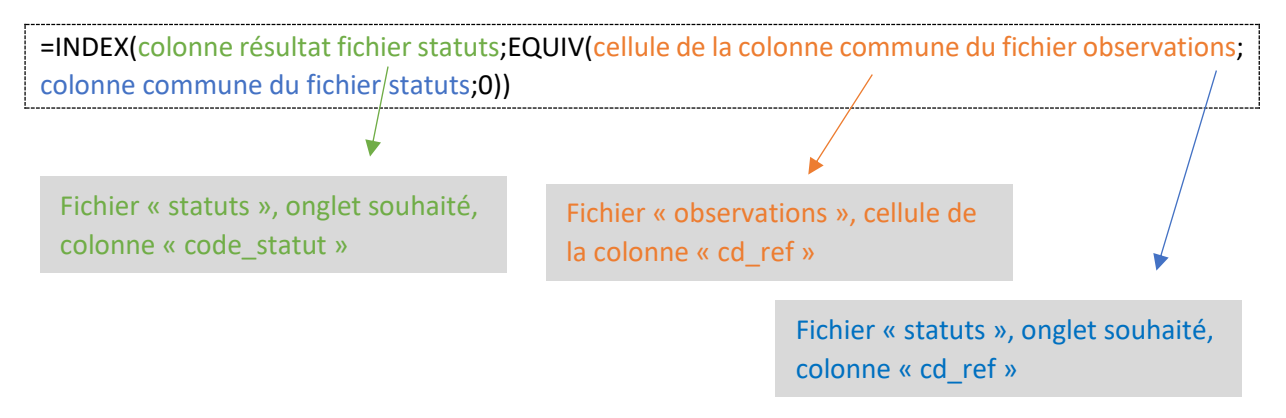

Pour sélectionner une colonne, il vous suffit de cliquer sur la lettre de la colonne avec la souris (I ou D dans l'exemple ci-dessous).

Le zéro de fin de formule correspond à ce qui va apparaître s'il n'y a pas de statut associé à une espèce. Ainsi, si aucun statut n'est trouvé, **#N/A** apparaîtra dans la cellule.

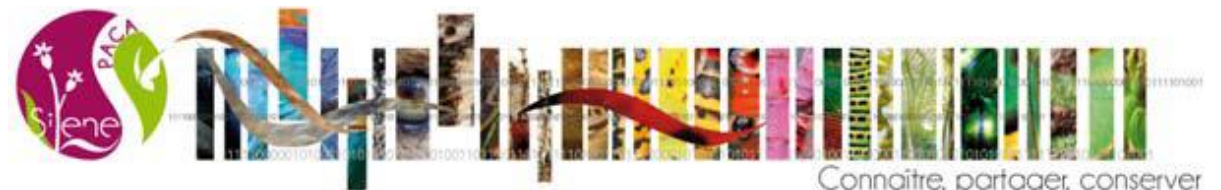

Dans l'exemple ci-dessous, on cherche à importer le statut Natura2000 (DHFF) dans la colonne G du fichier « observations ». Se placer dans la case G2 et insérer la formule ci-dessous :

### =INDEX([statuts.xlsx]DHFF!\$I:\$I;EQUIV(H2;[statuts.xlsx]DHFF!\$D:\$D;0))

Où [statuts.xlsx]DHFF!\$I:\$I correspond à la colonne I de l'onglet DHFF du fichier « statuts » ; il s'agit du résultat que l'on souhaite importer dans le fichier « observations ». Pour cela, cliquer sur la colonne I ;

Où H2 correspond au « cd\_ref » du fichier « observations » ;

Où [statuts.xlsx]DHFF!\$D:\$D correspond à la colonne D « cd\_ref » de l'onglet DHFF du fichier « statuts »

| ⊟ ੴ ੈ ੈ <b>ਦ</b>                     |                       |                          |                            |                                   |                                                    | o              | bservations - E | xcel              |                                          |                       |                  |
|--------------------------------------|-----------------------|--------------------------|----------------------------|-----------------------------------|----------------------------------------------------|----------------|-----------------|-------------------|------------------------------------------|-----------------------|------------------|
| Fichier Accueil Insertion Mise       | e en page Formules    | Données Révision         | Affichage Aide             | ♀ Dites-nous ce                   | que vous vo                                        | ulez faire     |                 |                   |                                          |                       |                  |
|                                      |                       |                          |                            | ÷                                 |                                                    |                |                 | -                 |                                          |                       |                  |
| B Couper                             | Calibri • 11 •        | A A = =                  | & ab Renvoyer              | à la ligne automatiqu             | Jement St                                          | tandard        | -               | ŧ s               | Norma                                    | I Insati:             | sfaisant         |
| Coller                               | G I S -   🖽 -   🖄     | - A - = = =              | 📧 🚈 🗒 Fusionner            | et centrer 👻                      | 12                                                 | S - % 000 58   | .00 Mise en f   | forme Mettre sou: | forme Neutre                             | Satisf                | aisant 🚽 In      |
| Presse-naniers 15                    | Police                |                          | Alignement                 |                                   |                                                    | Nombre         |                 | nelle * de table  | Styles                                   |                       |                  |
|                                      | Lucence               |                          | , agreenere                |                                   |                                                    |                |                 |                   | J. J. J. J. J. J. J. J. J. J. J. J. J. J |                       |                  |
| SOMME • : × ✓ Jx                     | FINDEX([statuts.xls   | x]DHFF!I:I;EQUIV(H2      | ;[statuts.xlsx]DHFF!D:[    | D;0))                             |                                                    |                |                 |                   |                                          |                       |                  |
|                                      |                       |                          |                            |                                   |                                                    |                |                 |                   |                                          |                       |                  |
| B C                                  | D                     | E                        | F                          |                                   |                                                    | G              |                 | Н                 |                                          | I                     | J                |
| 1 uuid_perm_g jdd_nom                | jdd_uuid              | fournisseur              | observateurs               |                                   | DHFF                                               |                |                 | cd_ref            | om_val                                   | ide                   | nom_verna        |
| 2 c8240a82-ad 2013_CE                | N PAd10aca4c-44       | CEN PACA                 |                            |                                   |                                                    | =INDEX(        | statuts.xl      | 7742              | 4 Trachem                                | ys scripta (1         | Trachémyd        |
| 3 c0399d12-9e 2014 CE                | N P/ 35892649-6       | LCEN PACA                |                            |                                   |                                                    |                |                 | 7743              | 3 Testudo                                | hermanni G            | Tortue d'He      |
| 4 162f6f29-4982014 CF                | N PA35892649-6        | LCEN PACA                |                            |                                   |                                                    |                |                 | 7743              | 3 Testudo                                | hermanni G            | i Tortue d'He    |
| 5 9ac/6c76-78 201/ CE                | N P/ 358926/9-6       | CEN PACA                 |                            |                                   |                                                    |                |                 | 7738              | 1 Emvs or                                | hicularis (Lir        | Cistude d'E      |
| 5 9ac40c70-78 2014_CE                | N P/ 35892049-0       |                          |                            |                                   |                                                    |                |                 | 7730              | 1 Emus ork                               | sicularis (Lir        | Cistude d'E      |
| 6 3bcca4de-e1 2014_CE                | N PF 35892649-6       |                          |                            |                                   |                                                    |                |                 | 7738              | 1 Emys on                                | Sicularis (Lir        | i cistude d E    |
| 7 024c6c51-0f52014_CE                | N PF 35892649-6       | CEN PACA                 |                            |                                   |                                                    |                |                 | //38              | 1 Emys ort                               | oicularis (Lir        | Cistude d'E      |
| 8 b78fb66f-3792014_CE                | N P/ 35892649-6       | L CEN PACA               |                            |                                   |                                                    |                |                 | 7742              | 4 Trachem                                | ys scripta (1         | Trachémyd        |
| 9 9e002293-282014_CE                 | N P#35892649          |                          |                            |                                   |                                                    |                |                 | 7742              | 5 Trachem                                | ys scripta e          | l Trachémyd      |
| 10 07d14b53-a12015 CE                | N P/42fb528b-         | Fichier «                | observati                  | ions »                            |                                                    |                |                 | 7738              | 1 Emys or                                | bicularis (Lir        | Cistude d'E      |
| 11 07d14b53-a12015 CE                | N P/ 42fb528b-        |                          |                            |                                   |                                                    |                |                 | 7742              | 5 Trachem                                | vs scripta e          | l Trachémyd      |
| 12 cc1a44b2-c1 2015 CE               | N P442fb528b-50       | CEN PACA                 |                            |                                   |                                                    |                |                 | 7738              | 1 Emys or                                | ,<br>bicularis (Lir   | ,<br>Cistude d'E |
| 12 cc1244b2 c1 2015_CE               | N D/ 42fb528b 5c      |                          |                            |                                   |                                                    |                |                 | 7742              | 5 Trachem                                | ve scripta e          | l Trachámyd      |
| 13 CC1a4402-C1 2015_CE               |                       |                          |                            |                                   |                                                    |                |                 | 7742              | 4 Ensure and                             | iyo scripta e         |                  |
| 14 91da494e-88(2015_CE               | N P/42105280-50       |                          |                            |                                   |                                                    |                |                 | //38              | 1 Emys on                                | Sicularis (Lir        | i cistude d E    |
| 15 851ad0a3-952015_CE                | N P/42fb528b-5c       | CEN PACA                 |                            |                                   |                                                    |                |                 | 7738              | 1 Emys orb                               | picularis (Lir        | Cistude d'E      |
| 16 5243b3d1-a72015_CE                | N P/ 42fb528b-5c      | CEN PACA                 |                            |                                   |                                                    |                |                 | 7738              | 1 Emys orb                               | bicularis (Lir        | I Cistude d'E    |
| 17 59ce0f47-c612015_CE               | N P/42fb528b-50       | I CEN PACA               |                            |                                   |                                                    |                |                 | 7738              | 1 Emys orb                               | bicularis (Lir        | Cistude d'E      |
| 18 52cebb02-65 2015 CE               | N P/42fb528b-5c       | CEN PACA                 |                            |                                   |                                                    |                |                 | 7738              | 1 Emys orł                               | bicularis (Lir        | Cistude d'E      |
| 19 37612685-a52015 CE                | N P/ 42fb528b-50      | CEN PACA                 |                            |                                   |                                                    |                |                 | 7738              | 1 Emys ork                               | bicularis (Lir        | Cistude d'E      |
|                                      |                       |                          |                            |                                   |                                                    |                |                 |                   |                                          |                       |                  |
| ☐ <del>5</del> -¢                    |                       |                          |                            | statuts - Excel                   |                                                    |                |                 |                   | Hélène Cha                               | auvin 🖽 —             | o x              |
| chier Accueil Insertion Mise en page | Formules Données Ré   | vision Affichage A       | Aide 🛛 🖓 Dites-nous ce que | vous voulez faire                 |                                                    |                |                 |                   |                                          |                       | A Partager       |
|                                      | = - <b>X</b>          |                          |                            |                                   | FILE                                               |                | P               | Σ Somme           | automatique - 🛕                          |                       |                  |
|                                      | ♥/ • ₽₽ Rer           | woyer à la ligne automat | iquement Standard          | - I 😰                             |                                                    | - 🖘 🗋          |                 | Recopie           | r- Z                                     | T D                   |                  |
| G I S · · · ·                        | = = = • • • • = • Fus | ionner et centrer *      | Se * % 000 🤰               | o Mise en forme<br>conditionnelle | <ul> <li>Mettre sous</li> <li>de tablei</li> </ul> | au • ce ules • | serer Supprimer | Format            | ' filt                                   | trer + sélectionner + |                  |
| se-papiers 🕫 🛛 Police 🕫              | Alig                  | nement                   | F. Nombre                  | r.                                | Styles                                             | _              | Cellules        |                   | Édition                                  |                       | ^                |
| → ! × √ f <sub>x</sub> cos           | de_statut             |                          |                            |                                   |                                                    | V              |                 |                   |                                          |                       | ^                |
|                                      | •                     |                          |                            |                                   |                                                    | •              |                 |                   |                                          |                       |                  |
| A B                                  | C D                   | E                        | F                          | G F                               | н 📃                                                | 1.1            | J               | K                 | L                                        | М                     | N 📤              |
| nom_comple nom_vern cd_              | nom cd_ref            | type_regroup             | type territ                | oire_aprintitul                   | e_doc co                                           | ode_statut in  | ntitule_statu   | remarque          | url_doc                                  |                       |                  |
| Caretta careti Tortue caoua          | 77330 773             | 330 Directives eu        | Directive HabTERF          | XFR Directi                       | ive 92/4Cl                                         | DH2 D          | irective 92/    | 43/CEE (Direct    | http://bd.eid                            | onet.europa.e         | u/activities     |
| Caretta careti Tortue caoua          | 77330 773             | 330 Directives eu        | Directive HabTERF          | XFR Directi                       | ive 92/4 <b>C</b>                                  | DH4 D          | irective 92/    | 43/CEE (Direct    | http://bd.eid                            | onet.europa.e         | u/activities     |
| Chelonia mycTortue franch            | 77338 773             | 338 Directives eu        | Directive HabTERF          | XFR Directi                       | ive 92/4 <b>C</b>                                  | DH2 D          | irective 92/    | 43/CEE (Direct    | http://bd.eid                            | onet.europa.e         | u/activities     |
| Chelonia mycTortue franch            | 77338 773             | 338 Directives eu        | Directive Hab TERF         | XFR Directi                       | ive 92/4Cl                                         | DH4 D          | irective 92/    | 43/CEE (Direct    | http://bd.eid                            | onet.europa.e         | u/activities     |
| Eretmochelys Tortue caret (          | 77347 773             | 347 Directives eu        | Directive Hab TERF         | XFR Directi                       | ive 92/4Cl                                         | DH4 D          | irective 92/    | 43/CEE (Direct    | http://bd.eid                            | onet.europa.e         | u/activities     |
| Emus orbiculs Cistudo d'Euro         | 77201 77              | Directives eu            | Directive Hab TERF         | XFR Directi                       | ive 92/4Cl                                         | DH4 D          | virective 92/   | 43/CEE (Direct    | http://bd.eid                            | onet.europa.e         | u/activities     |
| Emys orbicula Cistude d'Eur          | 77201 77              | Directives eu            | Directive Hab TERF         | VER Directi                       | ive 92/4C                                          |                | virective 92/4  | 43/CEE (Direct    | http://bd.eid                            | onet.europa.e         | u/activities     |
| Emys orbicula Cistude d'Eur          | 77396 77              | 396 Directives ou        | Directive Hab TERF         | XFR Directi                       | ive 92/2C                                          |                | irective 92/    | 43/CEE (Direct    | http://bd.eid                            | onet.europa.e         | u/activities     |
| Emys orbicula Cistude d'Eur          | 77396 773             | 396 Directives eu        | Directive Hab TERF         | XFR Directi                       | ive 92/10                                          | DH4            | irective        | -SICEE (Difect    |                                          | snet.europa.e         | u/activities     |
| Emys orbicula Cistude d'Eur          | 77402 77              | 102 Directives eu        | Directive Hah TERF         | XFR Directi                       | ive 92/                                            | DH2            | irective        | Fichior           | // ctat.                                 | tc »                  | u/activities     |
| Emys orbicula Cistude d'Eur          | 77402 774             | 102 Directives eu        | Directive Hab TERF         | XFR Directi                       | ive 92/4 CI                                        | DH4 D          | irective        | richier           | ่ รเสเน                                  | 15 "                  | u/activities     |
| Mauremys lei Émyde Jénrei            | 77/12 77/             | 112 Directives eu        | Directive Hab TERE         | YER Directi                       | 1 0 0 2 / C                                        |                | irective H //   |                   | http://bd.eu                             |                       | u/activities     |

Directive 92/4 CDH4

Directive 92/ CDH2

Directive 92/4 CDH4

Directive 92/4 CDH2

Directive 92/4 CDH4

Directive 92/43/CEE (Direct http://bd.eionet.europa.eu/activitie Directive 92/43/CEE (Direct http://bd.eionet.europa.eu/activitie Directive 92/43/CEE (Direct http://bd.eionet.europa.eu/activitie Directive 92/43/CEE (Direct http://bd.eionet.europa.eu/activitie Directive 92/43/CEE (Direct http://bd.eionet.europa.eu/activitie Directive 92/43/CEE (Direct http://bd.eionet.europa.eu/activitie

Mauremys le Émyde lépreu

Testudo grae Tortue grecqu

Testudo grae Tortue grecqu

Testudo hern Tortue d'Herr

Testudo hern Tortue d'Herr

statuts LRFrance DHFF (+)

77412

77428

77428

77433

77433

77412 Directives eur Directive Hab TERFXFR

77428 Directives eur Directive Hab TERFXFR

77428 Directives eu Directive Hab TERFXFR

77433 Directives eur Directive Hab TERFXFR

77433 Directives eur Directive Hab TERFXFR

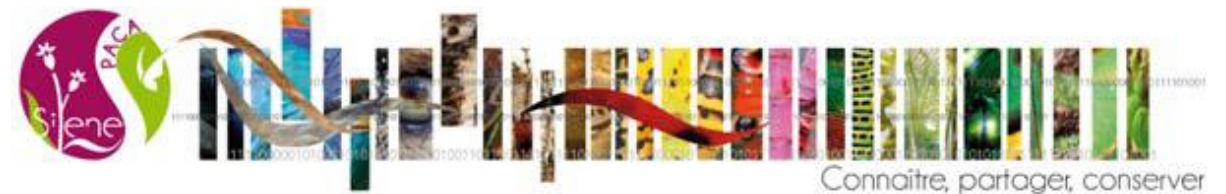

d) Etirer ensuite la formule aux cellules de votre colonne à remplir (en double cliquant sur le petit carré vert en bas à droite de votre cellule).

Votre colonne DHFF est ainsi remplie dans votre fichier « observations ».

| 1 million 1                                                                                                    | ] <del>5</del> -∂- <u>-</u>                                                                                                    |                                                                                                    |                                                                                                    |                                                                           |                                                                 |                                                                            |                  |                                                                                                    |                                                                                                    | observa                         | ations - Exce                                                                                                    | ı <u> </u>                                                                                                    |                                                                                                    |                                                                                                    |
|----------------------------------------------------------------------------------------------------|----------------------------------------------------------------------------------------------------|----------------------------------------------------------------------------------------------------|----------------------------------------------------------------------------------------------------|---------------------------------------------------------------------------|-----------------------------------------------------------------|----------------------------------------------------------------------------|------------------|----------------------------------------------------------------------------------------------------|----------------------------------------------------------------------------------------------------|---------------------------------|----------------------------------------------------------------------------------------------------|----------------------------------------------------------------------------------------------------|----------------------------------------------------------------------------------------------------|----------------------------------------------------------------------------------------------------|
| Fichi                                                                                                    | nier Accueil Insertion M                                                                                                    | ⁄lise en page Formu                                                                                                    | les Données                                                                                                    | Révision                                                                  | Affichag                                                        | ge Aide Ç∣                                                                 | Dites-nous ce qu | ue vous voi                                                                                                    | ulez faire                                                                                                    |                                 |                                                                                                    |                                                                                                    |                                                                                                    |                                                                                                    |
| <u>.</u>                                                                                                    | 🛓 👗 Couper                                                                                                    | Celibri                                                                                                    | 11 - A <sup>+</sup> - X                                                                                                    | = =                                                                       | 29a -                                                           | ab name a la lia                                                           |                  |                                                                                                    | and and                                                                                                    | _                               |                                                                                                    |                                                                                                    | Norm                                                                                                    |                                                                                                    |
| Colle                                                                                                    | En Copier 👻                                                                                                    |                                                                                                    | B A A                                                                                                    |                                                                           |                                                                 |                                                                            | ie automatique   | ineni Su                                                                                                    |                                                                                                    | <u>-</u> 0_00                   | Mise en forr                                                                                                    | me. Mettre cous fo                                                                                                    | me Noutr                                                                                                    |                                                                                                    |
| - Colle                                                                                                    | Reproduire la mise en forme                                                                                                    | GIST                                                                                                    | • 🖉 • 🗛 •                                                                                                    | = = =                                                                     | <u> </u>                                                        | E Fusionner et cent                                                        | trer *           | 1                                                                                                    | ≓ * % 000                                                                                                    | ,00 <del>,</del> 00             | conditionnel                                                                                                    | le * de tableau                                                                                                    | nie Neutr                                                                                                    | e Sa                                                                                                    |
|                                                                                                    | Presse-papiers                                                                                                    | Police                                                                                                    | Fa                                                                                                    |                                                                           |                                                                 | Alignement                                                                 |                  | Fa                                                                                                    | Nombre                                                                                                    | Fa                              |                                                                                                    |                                                                                                    | Styles                                                                                                    |                                                                                                    |
| G2                                                                                                    | ▼ : × ✓                                                                                                    | fx =INDEX([state                                                                                                    | uts.xlsx]DHFF!I                                                                                                    | :I;EQUIV(H2;                                                              | [statuts.xl                                                     | sx]DHFF!D:D;0))                                                            |                  |                                                                                                    |                                                                                                    |                                 |                                                                                                    |                                                                                                    |                                                                                                    |                                                                                                    |
|                                                                                                    |                                                                                                    |                                                                                                    |                                                                                                    |                                                                           |                                                                 |                                                                            |                  |                                                                                                    |                                                                                                    |                                 |                                                                                                    | Parro do formul                                                                                                    |                                                                                                    |                                                                                                    |
|                                                                                                    | B C                                                                                                    | D                                                                                                    |                                                                                                    | E                                                                         |                                                                 | F                                                                          |                  |                                                                                                    | G                                                                                                    |                                 |                                                                                                    | H                                                                                                    | e                                                                                                    | 1                                                                                                    |
| 1                                                                                                    | uuid_perm_gjdd_no                                                                                                    | m jdd_uuid                                                                                                    | d fourn                                                                                                    | isseur                                                                    | observa                                                         | teurs                                                                      | 0                | DHFF                                                                                                    |                                                                                                    |                                 | СС                                                                                                    | d_ref                                                                                                    | nom_va                                                                                                    | lide                                                                                                    |
| 2                                                                                                    | c8240a82-ad 2013_                                                                                                    | CEN P <mark>A</mark> d10aca4                                                                                                    | c-44 CEN                                                                                                    | PACA                                                                      |                                                                 |                                                                            |                  |                                                                                                    | #N/A                                                                                                    |                                 |                                                                                                    | 77424                                                                                                    | Trachen                                                                                                    | nys scripta                                                                                                    |
| 3                                                                                                    | c0399d12-9e 2014_                                                                                                    | CEN P4 3589264                                                                                                    | 49-6t CEN                                                                                                    | PACA                                                                      |                                                                 |                                                                            |                  |                                                                                                    |                                                                                                    |                                 |                                                                                                    | 77433                                                                                                    | Testudo                                                                                                    | hermann                                                                                                    |
| 4                                                                                                    | 162f6f29-4982014_                                                                                                    | CEN P4 358926                                                                                                    | 49-6t CEN                                                                                                    | PACA                                                                      |                                                                 |                                                                            |                  |                                                                                                    |                                                                                                    |                                 | 1                                                                                                    | 77433                                                                                                    | Testudo                                                                                                    | hermann                                                                                                    |
| 5                                                                                                    | 9ac46c76-78 2014                                                                                                    | CEN PA 3589264                                                                                                    | 49-6t CEN                                                                                                    | PACA                                                                      |                                                                 |                                                                            |                  |                                                                                                    |                                                                                                    |                                 |                                                                                                    | 77381                                                                                                    | Emys or                                                                                                    | bicularis (                                                                                                    |
| 6                                                                                                    | 3bcca4de-e1:2014                                                                                                    | CEN PA 3589264                                                                                                    | 49-6t CEN                                                                                                    | PACA                                                                      |                                                                 |                                                                            |                  |                                                                                                    |                                                                                                    |                                 |                                                                                                    | 77381                                                                                                    | Emys or                                                                                                    | ,<br>bicularis (                                                                                                    |
| 7                                                                                                    | []]                                                                                                    |                                                                                                    | CEN                                                                                                    | PACA                                                                      |                                                                 |                                                                            |                  |                                                                                                    |                                                                                                    |                                 |                                                                                                    |                                                                                                    | ,                                                                                                    | cularis (                                                                                                    |
| 8                                                                                                    | Fichier « obs                                                                                                    | ervations                                                                                                    | >> CEN                                                                                                    | ΡΔCΔ                                                                      |                                                                 |                                                                            |                  |                                                                                                    |                                                                                                    |                                 |                                                                                                    | Double-cli                                                                                                    | quer                                                                                                    | scripta                                                                                                    |
| 9                                                                                                    |                                                                                                    |                                                                                                    | CEN                                                                                                    | ΡΔCΔ                                                                      |                                                                 |                                                                            |                  |                                                                                                    |                                                                                                    |                                 | 5                                                                                                    | sur la croix                                                                                                    | ( verte                                                                                                    | scripta                                                                                                    |
| 10                                                                                                    | 07d14b53-a12015                                                                                                    | CEN D/ 42fb529                                                                                                    | b-5d CEN                                                                                                    |                                                                           |                                                                 |                                                                            |                  |                                                                                                    |                                                                                                    |                                 |                                                                                                    | 77381                                                                                                    | Emvs or                                                                                                    | hicularis (                                                                                                    |
| 11                                                                                                    | 07d14b53-a12015_                                                                                                    |                                                                                                    |                                                                                                    |                                                                           |                                                                 |                                                                            |                  |                                                                                                    |                                                                                                    |                                 |                                                                                                    | 77405                                                                                                    | Trachon                                                                                                    | we cerints                                                                                                    |
| 11                                                                                                    | 07014035-a12015_                                                                                                    |                                                                                                    |                                                                                                    |                                                                           |                                                                 |                                                                            |                  |                                                                                                    |                                                                                                    |                                 |                                                                                                    | 77201                                                                                                    | Francieri<br>Francieri                                                                                                    | iys scripta<br>bioularia (                                                                                                    |
| 12                                                                                                    | cc1a44b2-c1.2015_                                                                                                    |                                                                                                    |                                                                                                    |                                                                           |                                                                 |                                                                            |                  |                                                                                                    |                                                                                                    |                                 |                                                                                                    | 77425                                                                                                    | Entrys of                                                                                                    |                                                                                                    |
| 13                                                                                                    | CC1a44b2-C1.2015_                                                                                                    | LEN P44210528                                                                                                    |                                                                                                    |                                                                           |                                                                 |                                                                            |                  |                                                                                                    |                                                                                                    |                                 |                                                                                                    | 77425                                                                                                    | Trachen                                                                                                    | iys scripta                                                                                                    |
| 14                                                                                                    | 9fda494e-88(2015_0                                                                                                    | LEN P4 4210528                                                                                                    | SD-50 CEN                                                                                                    |                                                                           |                                                                 |                                                                            |                  |                                                                                                    |                                                                                                    |                                 |                                                                                                    | //381                                                                                                    | Emys or                                                                                                    | bicularis (                                                                                                    |
| 15                                                                                                    | 851ad0a3-952015_                                                                                                    | LEN P4 42fb528                                                                                                    | b-5d CEN                                                                                                    | PACA                                                                      |                                                                 |                                                                            |                  |                                                                                                    |                                                                                                    |                                 |                                                                                                    | //381                                                                                                    | Emys or                                                                                                    | bicularis (                                                                                                    |
|                                                                                                    | <b>5.</b> 2. =                                                                                                    |                                                                                                    |                                                                                                    |                                                                           |                                                                 |                                                                            |                  |                                                                                                    | observations                                                                                                    | - Excel                         |                                                                                                    |                                                                                                    |                                                                                                    |                                                                                                    |
| Fichie                                                                                                    | ier Accueil Insertion Mise                                                                                                    | en nage Formules                                                                                                    | Données Rés                                                                                                    | ision Affic                                                               | hane Aidu                                                       | e O Dites-nous c                                                           |                  | 7 faire                                                                                                    | Observations                                                                                                    | - Licei                         |                                                                                                    |                                                                                                    |                                                                                                    |                                                                                                    |
| دکی                                                                                                    | Couper                                                                                                    |                                                                                                    |                                                                                                    |                                                                           | ab -                                                            | e y oko nouse                                                              | c que tous tours | 1 Iune                                                                                                    | 1                                                                                                    |                                 |                                                                                                    |                                                                                                    |                                                                                                    |                                                                                                    |
| Coller                                                                                                    | Depier 🔹                                                                                                    | Calibri • 11                                                                                                    | • A A — =                                                                                                    |                                                                           |                                                                 |                                                                            |                  |                                                                                                    |                                                                                                    |                                 | · · · · · · ·                                                                                                    | Alexand                                                                                                    | to a start                                                                                                    |                                                                                                    |
| *                                                                                                    | 🔨 ؇ Reproduire la mise en forme                                                                                                    | PPD - B                                                                                                    |                                                                                                    |                                                                           | 25 Kenvoy                                                       | /er à la ligne automatio                                                   | quement Stand    | dard                                                                                                    | • Mice                                                                                                    | ≠<br>en forme                   | Mattra sous fo                                                                                                    | Normal                                                                                                    | Insatisf                                                                                                    | aisant                                                                                                    |
|                                                                                                    |                                                                                                    | G I <u>S</u> - 🗄 - 💍                                                                                                    | •• <u>A</u> • 🔳 =                                                                                                    | := <b>:</b>                                                               | E Fusion                                                        | ver à la ligne automation<br>ner et centrer 🔹                              | quement Stand    | dard<br>• % 000                                                                                                    | →<br>Mise<br>condi                                                                                                    | en forme<br>tionnelle *         | Mettre sous fo<br>de tableau                                                                                                    | Normal<br>Neutre                                                                                                    | Insatisf<br>Satisfai                                                                                                    | aisant ^<br>sant =                                                                                                    |
|                                                                                                    | Presse-papiers 🕞                                                                                                    | G I S - Bolice                                                                                                    | • • • = = =                                                                                                    | : =   • • •                                                               | E Fusion<br>Aligneme                                            | ver à la ligne automatic<br>ner et centrer →<br>:nt                        | guement Stand    | dard<br>% 000  <br>Nombre                                                                                                    | Mise                                                                                                    | en forme<br>tionnelle ₹         | Mettre sous fo<br>de tableau                                                                                                    | Normal<br>Neutre<br>Styles                                                                                                    | Insatisf<br>Satisfai                                                                                                    | aisant<br>×<br>sant<br>▼                                                                                                    |
| G2                                                                                                    | Presse-papiers 5                                                                                                    | G I S - Bolice                                                                                                    | sx]DHFF!I:I;EQUI                                                                                                    | v(H2;[statuts                                                             | Aligneme                                                        | ver à la ligne automatio<br>ner et centrer   •<br>ent<br>D:D;0))           | quement Stand    | dard<br>~ % 000 1<br>Nombre                                                                                                    | ▼<br>60 .00<br>50 .00<br>5                                                                                                    | en forme<br>tionnelle ₹         | Mettre sous fo<br>de tableau                                                                                                    | Normal<br>Neutre<br>Styles                                                                                                    | Insatisf<br>Satisfai                                                                                                    | aisant ×<br>sant v                                                                                                    |
| G2                                                                                                    | Presse-papiers 54                                                                                                    | G I S + H + 2<br>Police<br>=INDEX([statuts.xl:                                                                                                    | x A · E                                                                                                    | : =   €                                                                   | Aligneme                                                        | ver à la ligne automatic<br>ner et centrer 👻<br>ent<br>D:D;0))             | juement Stand    | dard<br>• % 000   \$<br>Nombre                                                                                                    | ▼<br>60 .00<br>5 Mise<br>condi                                                                                                    | en forme<br>tionnelle ₹         | Mettre sous fo<br>de tableau                                                                                                    | Normal<br>Neutre<br>Styles                                                                                                    | Insatisf<br>Satisfai                                                                                                    | aisant ×<br>sant ×                                                                                                    |
| G2                                                                                                    | Presse-papiers                                                                                                    | G I S + H + 2<br>Police<br>=INDEX([statuts.xl:<br>D<br>idd_uuid                                                                                                    | sx]DHFFII:I;EQUI                                                                                                    | V(H2;[statuts                                                             | Aligneme<br>.xlsx]DHFF!                                         | rer à la ligne automatic<br>ner et centrer   ~<br>ent<br>D:D;0))           | DHEE             | dard<br>- % 000   1<br>Nombre                                                                                                    | Mise<br>condi                                                                                                    | en forme<br>tionnelle →         | Mettre sous fo<br>de tableau<br>H                                                                                                    | Normal<br>Neutre<br>Styles                                                                                                    | Insatisfa<br>Satisfai                                                                                                    | aisant<br>sant                                                                                                    |
| G2                                                                                                    | Presse-papiers                                                                                                    | G I S + H + 2<br>Police Police INDEX([statuts.xl: D jdd_uuid N P4 d10aca4c-4                                                                                                    | sx]DHFFII:I;EQUI                                                                                                    | V(H2;[statuts                                                             | Aligneme<br>.xlsx]DHFFI                                         | rer à la ligne automatic<br>ner et centrer   ~<br>ent<br>D:D;0))           | uement Stanc     | dard<br>- % 000   1<br>Nombre<br>G                                                                                                    | v<br>co ⇒o<br>condi                                                                                                    | en forme<br>tionnelle →         | Mettre sous fo<br>de tableau<br>H<br>ref<br>77424                                                                                                    | Normal<br>Neutre<br>Styles                                                                                                    | Insatisfa<br>Satisfai                                                                                                    | aisant<br>sant + h<br>J<br>nom_verna                                                                                                    |
| G2                                                                                                    | Presse-papiers         rs           *         I         X         #           B         C         uuid_perm_gjdd_nom         c8240a82-ad 2013_CEI           c0399d12-9e 2014_CEI         c0139d12-9e 2014_CEI         c0139d12-9e 2014_CEI                                                                                                    | G I <u>s</u> + <u>E</u> + <u>C</u><br>Police<br>=INDEX([statuts.xl:<br>jdd_uuid<br>N Pf d10aca4c-4:<br>N Pf 35892649-6                                                                                                    | E<br>fournisseu<br>CEN PACA                                                                                                    | V(H2;[statuts                                                             | Aligneme<br>.xlsx]DHFF!                                         | rer à la ligne automatic<br>ner et centrer   •<br>ent<br>D:D;0))<br>=<br>- | guement Stand    | dard<br>% 000 1<br>Nombre<br>G<br>#N/A<br>CDH2                                                                                                    | Mise<br>condi                                                                                                    | en forme<br>tionnelle +         | H<br>ref<br>77424<br>77433                                                                                                    | Normal<br>Neutre<br>Styles                                                                                                    | Insatisf<br>Satisfai<br>scripta (T<br>manni Gi                                                                                                    | aisant<br>sant<br>J<br>nom_verna<br>Trachémyo<br>Tortue d'H                                                                                                    |
| G2<br>1<br>2<br>3<br>4                                                                                                    | Press-papiers         rs           *         I         X         A           B         C         Uuid_perm_gjdd_nom         C8240a82-ad 2013_CEI           c0399d12-9e 2014_CEI         162f6f29-498 2014_CEI         162f6f29-498 2014_CEI                                                                                                    | G         I         S         +         I         Police           Police           Police                                                                                                    | E<br>fournisseu<br>4 CEN PACA                                                                                                    | V(H2;[statuts                                                             | Aligneme<br>.xlsx]DHFF!                                         | ner et centrer   *<br>ent<br>D:D;0))                                       | DHFF             | dard<br>· % 000 \$<br>Nombre<br>G<br>#N/A<br>CDH2<br>CDH2                                                                                                    | Wise<br>condi                                                                                                    | en forme<br>tionnelle ~         | H<br>ref<br>77424<br>77433<br>77433                                                                                                    | Normal<br>Neutre<br>Styles                                                                                                    | Insatisf<br>Satisfai<br>scripta (T<br>manni Gr<br>manni Gr                                                                                                    | J<br>nom_vern:<br>Trachémyc<br>Tortue d'H                                                                                                    |
| G2<br>1<br>2<br>3<br>4<br>5                                                                                                    | Press-papiers         r.           *         I         X         Æ           B         C         Uuid_perm_gjdd_nom         C           vaid_perm_gjdd_nom         C         C         C           C3240a82-ad 2013_CEI         C         C         C           C3399d12-9e 2014_CEI         C         C         C         C           162f6f29-498 2014_CEI         9ac46c76-78 2014_CEI         C         C         C                                                                                                    | G I S + E + 2<br>Police<br>Police<br>Police<br>Police<br>D<br>jdd_uuid<br>N P/ 410aca4c-4<br>N P/ 35892649-6<br>N P/ 35892649-6<br>N P/ 35892649-6                                                                                                    | E<br>fournisseu<br>4 CEN PACA<br>52 CEN PACA<br>52 CEN PACA<br>52 CEN PACA<br>53 CEN PACA                                                                                                    | V(H2;[statuts                                                             | 25 Kenvoy<br>Fusioni<br>Aligneme<br>.xlsx]DHFF!<br>F<br>vateurs | rer à la ligne automatic<br>ner et centrer ~<br>ent<br>D:D;0))<br>E        | DHFF             | dard<br>~ % 000 \$<br>Nombre<br>G<br>#N/A<br>CDH2<br>CDH2<br>CDH2                                                                                                    | v Mise<br>condi                                                                                                    | en forme<br>tionnelle -         | H<br>ref<br>77424<br>77433<br>77433<br>77381                                                                                                    | Normal<br>Neutre<br>Styles<br>I<br>nom_valide<br>Trachemys s<br>Testudo her<br>Testudo her<br>Emys orbicu                                                                                                    | Insatisf<br>Satisfai<br>scripta (Ti<br>manni Gi<br>manni Gi<br>laris (Lin                                                                                                    | aisant<br>sant<br>J<br>nom_verna<br>Trachémyo<br>Tortue d'H<br>Tortue d'H<br>Cistude d'B                                                                                                    |
| G2<br>1<br>2<br>3<br>4<br>5<br>6                                                                                                    | Press-papiers         r.           *         I         X         Æ           B         C         Uuid_perm_gjdd_nom         C           uuid_perm_gjdd_nom         C         C         C           C3240a82-ad 2013_CEI         C         C         C           C399d12-9e 2014_CEI         F         F         C         C           9ac46c76-78         2014_CEI         Sbcca4de-e1         2014_CEI         C                                                                                                    | G I S + E + 2<br>Police<br>INDEX[(statuts.x):<br>Jdd_uuid<br>N P/ 410aca4c-4<br>N P/ 35892649-6<br>N P/ 35892649-6<br>N P/ 35892649-6<br>N P/ 35892649-6                                                                                                    | E<br>fournisseu<br>4 CEN PACA<br>5 CEN PACA<br>5 CEN PACA<br>5 CEN PACA<br>5 CEN PACA<br>5 CEN PACA                                                                                                    | V(H2;[statuts                                                             | 25 Kenvoy<br>Aligneme<br>.xlsx]DHFF!<br>F<br>vateurs            | rer à la ligne automatic<br>ner et centrer   ~<br>ent<br>D:D;0))<br>E      | DHFF             | dard<br>% 000 \$<br>Nombre<br>G<br>#N/A<br>CDH2<br>CDH2<br>CDH2<br>CDH2                                                                                                    | تر المراجع المراجع                                                                                                    | r<br>cd_r                       | Mettre sous fo<br>de tableau<br>H<br>ref<br>77424<br>77433<br>77433<br>77381<br>77381                                                                                      | Normal<br>Neutre<br>Styles<br>Nom_valide<br>Trachemys s<br>Testudo her<br>Testudo her<br>Emys orbicu<br>Emys orbicu                                                                                                    | Insatisf<br>Satisfai<br>scripta (T<br>manni Gi<br>manni Gi<br>laris (Lin<br>laris (Lin                                                                                                    | J<br>nom_verna<br>Trachémya<br>Tortue d'H<br>Tortue d'H<br>Cistude d'E<br>Cistude d'E                                                                                                    |
| G2<br>1<br>2<br>3<br>4<br>5<br>6<br>7                                                                                                    | Press-papiers         Fill           *         I         X         Æ           B         C         Uuid_perm_gjdd_nom         C           c8240a82-ad 2013_CEI         c0399d12-9e 2014_CEI         C           162f6f29-498 2014_CEI         9ac46c76-78 2014_CEI         Sbcca4de-e1 2014_CEI           2bcca4de-e1 2014_CEI         024c5cE1 0F1014_CEI         C                                                                                                    | G I S + E + C<br>Police<br>INDEX[(statuts.x):<br>jdd_uuid<br>N P/ 410aca4c-4.<br>N P/ 35892649-6<br>N P/ 35892649-6<br>N P/ 35892649-6<br>N P/ 35892649-6<br>N P/ 35892649-6<br>N P/ 35892649-6                                                                                                    | E<br>fournisseu<br>d CEN PACA<br>cEN PACA<br>cEN PACA<br>cEN PACA<br>cEN PACA                                                                                                    | V(H2;[statuts                                                             | 25 Kenvoy<br>Aligneme<br>.xlsx]DHFF!<br>F<br>vateurs            | rer à la ligne automatic<br>ner et centrer -<br>ent<br>D:D;0))<br>E        | DHFF             | dard<br>- % 000 1<br>Nombre<br>G<br>#N/A<br>CDH2<br>CDH2<br>CDH2<br>CDH2<br>CDH2<br>CDH2                                                                                                    | v<br>کی<br>ایک<br>ایک                                                                                                    | en forme<br>tionnelle -         | Mettre sous fo<br>de tableau<br>H<br>ref<br>77424<br>77433<br>77433<br>77381<br>77381<br>77381                                                                             | Normal<br>Neutre<br>Styles<br>I<br>nom_valide<br>Trachemys s<br>Testudo her<br>Testudo her<br>Emys orbicu<br>Emys orbicu                                                                                                    | Insatisf<br>Satisfai<br>scripta (T<br>manni Gi<br>manni Gi<br>laris (Lin<br>laris (Lin<br>laris (Lin                                                                                                    | aisant<br>sant<br>J<br>nom_verna<br>Trachémyo<br>Tortue d'H<br>Cistude d'H<br>Cistude d'E<br>Cistude d'E                                                                                                    |
| G2<br>1<br>2<br>3<br>4<br>5<br>6<br>7<br>8                                                                                                    | Press-papiers         Image: Constraint of the system           B         C           uuid_perm_gjdd_nom         C           c8240a82-ad 2013_CEI         CO13_CEI           c0399d12-9e 2014_CEI         C           9ac46c76-78 2014_CEI         C           3bcca4de-e1         2014_CEI           024c6c76-78         C           b78         Fichier « C                                                                                                    | G I S + E + C<br>Police<br>INDEX[(statuts.x):<br>jdd_uuid<br>N P/ d10aca4c-4.<br>N P/ 35892649-6<br>N P/ 35892649-6<br>N | E<br>fournisseu<br>4 CEN PACA<br>5 CEN PACA<br>5 CEN PACA<br>5 CEN PACA<br>5 CEN PACA<br>6 CEN PACA<br>6 CEN PACA<br>6 CEN PACA<br>6 CEN PACA                                                                                                    | v(H2;[statuts                                                             | Es nenvoy<br>Fusion<br>Aligneme<br>.xlsx]DHFFI<br>Fi<br>vateurs | rer à la ligne automatic<br>ner et centrer -<br>ent<br>D:D;0))<br>E        | DHFF             | dard<br>% 000 1<br>Nombre<br>G<br>#N/A<br>CDH2<br>CDH2<br>CDH2<br>CDH2<br>CDH2<br>CDH2<br>CDH2<br>HN/A                                                                                                    | v<br>کی کی میں<br>ایر                                                                                                    | en forme<br>tionnelle -         | Mettre sous fo<br>de tableau<br>H<br>ref<br>77424<br>77433<br>77381<br>77381<br>77381<br>77381                                                                             | Normal<br>Neutre<br>Styles<br>I<br>nom_valide<br>Trachemys s<br>Testudo her<br>Testudo her<br>Emys orbicu<br>Emys orbicu<br>Emys orbicu                                                                                                    | Insatisfa<br>Satisfai<br>scripta (T<br>manni G<br>manni G<br>laris (Lin<br>laris (Lin<br>laris (Lin<br>laris (Lin                                                                                                    | alsant<br>sant<br>J<br>nom_vern:<br>Trachémyc<br>Tortue d'H<br>Cistude d'E<br>Cistude d'E<br>Cistude d'E                                                                                                    |
| G2<br>1<br>2<br>3<br>4<br>5<br>6<br>7<br>8<br>9                                                                                                    | Press-papiers         Image: Comparison of the comparison of the compa | G I S + E + C<br>Police<br>Police<br>Police<br>D<br>jdd_uuid<br>N P/ d10aca4c-4.<br>N P/ 35892649-6<br>N P/ 35892649-6<br>N P/ 358                                                                                                    | E<br>fournisseu<br>d CEN PACA<br>d CEN PACA<br>d CEN PACA<br>d CEN PACA<br>d CEN PACA<br>d CEN PACA<br>d CEN PACA<br>S CEN PACA<br>S CEN PACA                                                                                                    | v(H2;[statuts                                                             | Aligneme<br>.xisx]DHFFI                                         | rer à la ligne automatic<br>ner et centrer -<br>ent<br>D:D;0))<br>E        | DHFF             | dard<br>% 000 1<br>Nombre<br>G<br>#N/A<br>CDH2<br>CDH2<br>CDH2<br>CDH2<br>CDH2<br>CDH2<br>CDH2<br>HN/A<br>#N/A                                                                                                    | r<br>to the condi-<br>rs                                                                                                    | en forme<br>tionnelle -         | Mettre sous fo<br>de tableau<br>H<br>77424<br>77433<br>77433<br>77381<br>77381<br>77381<br>77381<br>77381<br>77381                                                         | Normal<br>Neutre<br>Styles<br>Neutre<br>Styles<br>Neutre<br>Styles<br>Neutre<br>Trachemys s<br>Testudo her<br>Testudo her<br>Testudo her<br>Emys orbicu<br>Emys orbicu<br>Emys orbicu<br>Trachemys s<br>Trachemys s                                                                                                    | Insatisfa<br>Satisfai<br>Satisfai<br>Granni Gr<br>manni Gr<br>Iaris (Lin<br>Iaris (Lin<br>Iaris (Lin<br>Iaris (Lin<br>Iaris (Lin<br>Iaris (Lin                                                                                                    | alsant<br>sant<br>J<br>nom_vern:<br>Trachémyc<br>Tortue d'H<br>Cistude d'E<br>Cistude d'E<br>Cistude d'E<br>Trachémyc<br>Trachémyc                                                                                                    |
| G2<br>1<br>2<br>3<br>4<br>5<br>6<br>7<br>8<br>9<br>10                                                                                                    | Press-papiers         Image: Comparison of the comparison of the compa | G I S + E + S<br>Police<br>Police<br>Police<br>Police<br>D<br>jdd_uuid<br>N P/ 410aca4c-4.<br>N P/ 35892649-6<br>N P/ 35892649-6<br>N P/ 35892649-6<br>N P/ 35892649-6<br>N P/ 35892649-6<br>N P/ 35892649-6<br>N P/ 42892649-6<br>N P/ 42892649-6                                                                                                    | E<br>fournisseu<br>d CEN PACA<br>d CEN PACA<br>d CEN PACA<br>d CEN PACA<br>S CEN PACA<br>S CEN PACA<br>S CEN PACA<br>S CEN PACA<br>S CEN PACA                                                                                                    | v(H2;[statuts                                                             | EF Kenvoy<br>Fusion<br>Aligneme<br>.xlsx]DHFFI<br>F<br>vateurs  | rer à la ligne automatic<br>ner et centrer -<br>ent<br>D:D;0))<br>E        | DHFF             | dard<br>% 000 1<br>Nombre<br>G<br>#N/A<br>CDH2<br>CDH2<br>CDH2<br>CDH2<br>CDH2<br>HN/A<br>#N/A<br>CDH2                                                                                                    | r<br>r<br>r<br>r<br>r<br>r<br>r<br>r<br>r<br>r<br>r                                                                                                    | en forme<br>tionnelle -         | Mettre sous fo<br>de tableau<br>H<br>77424<br>77433<br>77433<br>77381<br>77381<br>77381<br>77381<br>777425<br>77425                                                        | Normal<br>Normal<br>Styles<br>Styles<br>Normal<br>Styles<br>Normal<br>Normal<br>No | Insatisf<br>Satisfai<br>Satisfai<br>Satisfai<br>Satisfai<br>Manni Gi<br>Iaris (Lin<br>Iaris (Lin<br>Iaris (Lin<br>Iaris (Lin<br>Iaris (Lin<br>Iaris (Lin                                                                                                    | alsant<br>sant<br>J<br>nom_vern:<br>Trachémyc<br>Tortue d'H<br>Cistude d'E<br>Cistude d'E<br>Trachémyc<br>Trachémyc<br>Cistude d'E                                                                                                    |
| G2<br>1<br>2<br>3<br>4<br>5<br>6<br>7<br>8<br>9<br>10<br>11                                                                                                    | Press-papiers         Image: Comparison of the comparison of the compa | G I S + E + S<br>Police<br>Police<br>Police<br>Police<br>D<br>jdd_uuid<br>N P/ d10aca4c-4:<br>N P/ 35892649-6<br>N P/ 35892649-6<br>N P/ 35892649-6<br>N P/ 35892649-6<br>N P/ 35892649-6<br>N P/ 35892649-6<br>N P/ 425892649-6<br>N P/ 42589                                                                                                    | E<br>fournisseu<br>d CEN PACA<br>d CEN PACA<br>d CEN PACA<br>b CEN PACA<br>b CEN PACA<br>S CEN PACA<br>S CEN PACA<br>S CEN PACA<br>CA<br>CA<br>CEN PACA<br>CA<br>CEN PACA                                                                                                    | v(H2;[statuts<br>v → observ<br>· · · · · · · · · · · · · · · · · · ·      | EF trenvoy<br>Fusion<br>Aligneme<br>.xlsx]DHFF!<br>F<br>vateurs | rer à la ligne automatic<br>ner et centrer -<br>ent<br>D:D;0))<br>E        | DHFF             | dard<br>* % 000<br>Nombre<br>#N/A<br>CDH2<br>CDH2<br>CDH2<br>CDH2<br>CDH2<br>CDH2<br>#N/A<br>#N/A<br>CDH2<br>#N/A                                                                                                    | r<br>r<br>r<br>r<br>r<br>r<br>r<br>r<br>r<br>r<br>r                                                                                                    | en forme<br>tionnelle -         | Mettre sous fo<br>de tableau<br>H<br>77424<br>77433<br>77433<br>77381<br>77381<br>77381<br>77424<br>77425<br>77381<br>77424                                                | Normal<br>Normal<br>Styles<br>Styles<br>Normal<br>Styles<br>Normal<br>Normal<br>No | Insatisf<br>Setisfei<br>Secripta (T<br>manni G<br>Iaris (Lin<br>Iaris (Lin<br>Iaris (Lin<br>Iaris (Lin<br>Iaris (Lin<br>Iaris (Lin<br>Iaris (Lin<br>Iaris (Lin<br>Iaris (Lin                                                                                                    | J<br>nom_vern:<br>Trachémyo<br>Tortue d'H<br>Cistude d'E<br>Cistude d'E<br>Cistude d'E<br>Trachémyo<br>Trachémyo<br>Cistude d'E<br>Trachémyo                                                                                                    |
| 62<br>1<br>2<br>3<br>4<br>5<br>6<br>7<br>8<br>9<br>10<br>11<br>11<br>12                                                                                                    | Press-papiers         I         X         Æ           B         C         uuid_perm_gjdd_nom         c8240a82-ad 2013_CEI           c8240a82-ad 2013_CEI         c0399d12-9e 2014_CEI         162f6f29-495 2014_CEI           162f6f29-495 2014_CEI         3bcca4de-e1: 2014_CEI         204c6c76-78 2014_CEI           3bcca4de-e1: 2014_CEI         204c6c76-78 2014_CEI         204c6c76-78 2014_CEI           024c6c76-105 2014_CEI         0578         Fichier « 0           9e0         07d14b53-a12015_CEI         07d14b53-a12015_CEI           07d14b53-a12015_CEI         cc1a44b2-c1: 2015_CEI         057                                                                                                    | G I S + E + S<br>Police<br>Police<br>Police<br>Police<br>D<br>jdd_uuid<br>N P/ d10aca4c-4:<br>N P/ 35892649-6<br>N P/ 35892649-6<br>N P/ 35892649-6<br>N P/ 35892649-6<br>N P/ 35892649-6<br>N P/ 35892649-6<br>N P/ 425892649-6<br>N P/ 42589                                                                                                    | A CEN PACA<br>CEN PACA<br>CEN PACA<br>CEN PACA<br>CEN PACA<br>CEN PACA<br>CEN PACA<br>CEN PACA<br>CEN PACA<br>CEN PACA<br>CEN PACA<br>CEN PACA<br>CEN PACA<br>CEN PACA<br>CEN PACA<br>CEN PACA<br>CEN PACA                                                                                                    | v(H2;[statuts<br>v observ                                                 | EF Kenvoy<br>Fusion<br>Aligneme<br>.xlsx]DHFF!<br>F<br>vateurs  | rer à la ligne automatic<br>ner et centrer -<br>ent<br>D:D;0))<br>E        | DHFF             | dard<br>% 000 %<br>Nombre<br>G<br>#N/A<br>CDH2<br>CDH2<br>CDH2<br>CDH2<br>CDH2<br>#N/A<br>CDH2<br>#N/A<br>CDH2<br>#N/A<br>CDH2                                                                                                    | r<br>r<br>r<br>r<br>r<br>r<br>r<br>r<br>r<br>r<br>r<br>r                                                                                                    | en forme<br>tionnelle -<br>cd_t | Mettre sous fo<br>de tableau<br>H<br>77424<br>77433<br>77433<br>77381<br>77381<br>77425<br>77424<br>77425<br>77381<br>77425<br>77381                                       | Normal<br>Normal<br>Styles<br>Styles<br>Neutre<br>Styles<br>Neutre<br>Styles<br>Neutre<br>Trachemys s<br>Testudo her<br>Testudo her<br>Testudo her<br>Emys orbicu<br>Emys orbicu<br>Trachemys s<br>Emys orbicu<br>Trachemys s<br>Emys orbicu                                                                                                    | Insatisf<br>Setisfei<br>Secripta (T<br>manni G<br>manni G<br>laris (Lin<br>laris (Lin<br>laris (Lin<br>scripta (T<br>scripta (Lin<br>scripta el<br>laris (Lin<br>scripta el<br>laris (Lin                                                                                                    | J<br>nom_vern:<br>Trachémyo<br>Tortue d'H<br>Cistude d'E<br>Cistude d'E<br>Cistude d'E<br>Cistude d'E<br>Trachémyo<br>Cistude d'E<br>Trachémyo<br>Cistude d'E                                                                                                    |
| 62<br>1<br>2<br>3<br>4<br>5<br>6<br>7<br>8<br>9<br>10<br>11<br>12<br>13                                                                                                    | Press-papiers         Image: Comparison of the comparison of the compa | G I S + E + S<br>Police<br>Police<br>Police<br>INDEX([statuts.xk:<br>D<br>jdd_uuid<br>N P/ d10aca4c-4:<br>N P/ 35892649-6<br>N P/ 35892649-6<br>N P/ 35892649-6<br>N P/ 35892649-6<br>N P/ 35892649-6<br>N P/ 42fb528b-5<br>N P/ 42fb528b-5<br>N P/ 42                                                                                                    | E<br>fournisseu<br>4 CEN PACA<br>5 CEN PACA<br>5 CEN PACA<br>5 CEN PACA<br>5 CEN PACA<br>5 CEN PACA<br>5 CEN PACA<br>5 CEN PACA<br>6 CEN PACA<br>4 CEN PACA<br>4 CEN PACA<br>4 CEN PACA<br>4 CEN PACA<br>4 CEN PACA                                                                                                    | v(H2;[statuts<br>v(H2;[statuts<br>v → v → v → v → v → v → v → v → v → v → | EF Kenvoy<br>Aligneme<br>.xlsx]DHFFI                            | rer à la ligne automatic<br>ner et centrer -<br>ent<br>D:D;0))<br>E        | DHFF             | dard<br>% 000 %<br>Nombre<br>HN/A<br>CDH2<br>CDH2<br>CDH2<br>CDH2<br>CDH2<br>HN/A<br>CDH2<br>#N/A<br>CDH2<br>#N/A                                                                                                    | r<br>r<br>r<br>r<br>r<br>r<br>r<br>r<br>r                                                                                                    | cd_                             | Mette sous fo<br>de tableau<br>H<br>77424<br>77433<br>77433<br>77381<br>77381<br>77381<br>77425<br>77381<br>77425<br>77381<br>77425                                        | Normal<br>Neutre<br>Styles<br>Neutre<br>Styles<br>Neutre<br>Styles<br>Neutre<br>Styles<br>Neutre<br>Trachemys s<br>Trachemys s<br>Trachemys s<br>Emys orbicu<br>Trachemys s<br>Emys orbicu<br>Trachemys s<br>Emys orbicu                                                                                                    | Insatisf<br>Setisfei<br>Setisfei<br>Secripta (Ti<br>manni Gi<br>Iaris (Lini<br>Iaris (Lini<br>Iaris (Lini<br>ccripta eli<br>Iaris (Lini<br>ccripta eli<br>Iaris (Lini<br>ccripta eli                                                                                                    | J<br>nom_vern:<br>Trachémyo<br>Tortue d'H<br>Cistude d'I<br>Cistude d'I<br>Cistude d'I<br>Trachémyo<br>Cistude d'I<br>Trachémyo<br>Cistude d'I<br>Trachémyo<br>Cistude d'I<br>Trachémyo                                                                                                    |
| 62<br>1<br>2<br>3<br>4<br>5<br>6<br>7<br>8<br>9<br>10<br>11<br>12<br>13<br>14                                                                                                    | Presse-papiers         Image: Comparison of the comparison of the comp | G I S + E + S<br>Police<br>Police<br>Police<br>INDEX([statuts.xk:<br>D<br>jdd_uuid<br>N P/ d10aca4c-4:<br>N P/ 35892649-6<br>N P/ 35892649-6<br>N P/ 35892649-6<br>N P/ 35892649-6<br>N P/ 35892649-6<br>N P/ 42fb528b-5<br>N P/ 42fb528b-5<br>N P/ 42                                                                                                    | A CEN PACA<br>CEN PACA<br>CEN PACA<br>CEN PACA<br>CEN PACA<br>CEN PACA<br>CEN PACA<br>CEN PACA<br>CEN PACA<br>CEN PACA<br>CEN PACA<br>CEN PACA<br>CEN PACA<br>CEN PACA<br>CEN PACA<br>CEN PACA                                                                                                    | V(H2;[statuts<br>v(H2;[statuts<br>v                                       | EF Kenvoy<br>Aligneme<br>.xlsx]DHFFI                            | rer à la ligne automatic<br>ner et centrer -<br>ent<br>D:D;0))<br>E        | DHFF             | dard<br>% 000 %<br>Nombre                                                                                                    | r<br>raciant<br>racianta<br>racianta<br>racianta                                                                                                    | cd_1                            | Mette sous fo<br>de tableau<br>H<br>77424<br>77433<br>77433<br>77381<br>77381<br>77381<br>77425<br>77381<br>77425<br>77381<br>77425<br>77381<br>77425<br>77381             | Normal<br>Normal<br>Styles<br>Styles<br>Neutre<br>Styles<br>Neutre<br>Styles<br>Neutre<br>Trachemys s<br>Trachemys s<br>Trachemys s<br>Trachemys s<br>Emys orbicu<br>Trachemys s<br>Emys orbicu<br>Trachemys s<br>Emys orbicu                                                                                                    | Insatisf<br>Satisfai<br>Satisfai<br>Satisfai<br>Satisfai<br>Manni Gi<br>Manni Gi<br>Man | J<br>nom_vern:<br>Trachémyo<br>Tortue d'H<br>Cistude d'H<br>Cistude d'H<br>Trachémyo<br>Cistude d'E<br>Trachémyo<br>Cistude d'E<br>Trachémyo<br>Cistude d'E<br>Trachémyo<br>Cistude d'E                                                                                                    |
| 62           1           2           3           4           5           6           7           8           9           10           11           12           13           14           15                           | Presse-papiers         Image: Comparison of the comparison of the comp | G I S + E + S<br>Police<br>Police              | E<br>fournisseu<br>4 CEN PACA<br>5 CEN PACA<br>5 CEN PACA<br>5 CEN PACA<br>5 CEN PACA<br>6 CEN PACA<br>6 CEN PACA<br>6 CEN PACA<br>6 CEN PACA<br>6 CEN PACA<br>6 CEN PACA<br>6 CEN PACA<br>6 CEN PACA<br>7 CEN PACA<br>7 CEN PAC | V(H2;[statuts<br>v(H2;[statuts<br>                                        | EF Kenvoy<br>Aligneme<br>.xlsx]DHFF1<br>vateurs                 | rer à la ligne automatic<br>ner et centrer                                 | DHFF             | dard<br>% 000 %<br>Nombre                                                                                                    | T<br>T<br>T<br>T<br>T<br>T<br>T<br>T<br>T<br>T<br>T<br>T<br>T<br>T                                                                                                    | cd_1                            | Mette sous fo<br>de tableau<br>Pref<br>77424<br>77433<br>77433<br>77381<br>77381<br>77381<br>77425<br>77381<br>77425<br>77381<br>77425<br>77381<br>77425<br>77381<br>77425 | Normal<br>Normal<br>Neutre<br>Styles<br>Styles<br>Neutre<br>Styles<br>Neutre<br>Styles<br>Neutre<br>Trachemys s<br>Trachemys s<br>Trachemys s<br>Trachemys s<br>Emys orbicu<br>Trachemys s<br>Emys orbicu<br>Trachemys s<br>Emys orbicu<br>Trachemys s<br>Emys orbicu                                                                                                    | Insatisf<br>Satisfai<br>Satisfai<br>Satisfai<br>Satisfai<br>Manni Gr<br>Manni Gr<br>Manni Ga<br>Manni Ga<br>Manni Ga<br>Manni Ga<br>Man | alsant<br>sant<br>sant<br>Trachémyo<br>Tortue d'H<br>Tortue d'H<br>Cistude d'E<br>Cistude d'E<br>Trachémyo<br>Cistude d'E<br>Trachémyo<br>Cistude d'E<br>Trachémyo<br>Cistude d'E<br>Trachémyo<br>Cistude d'E<br>Trachémyo                                                                                                    |
| 62           1           2           3           4           5           6           7           8           9           10           11           12           13           14           15           16              | Press-papiers         I           B         C           uuid_perm_gjdd_nom           c8240a82-ad 2013_CEI           c0399d12-9e 2014_CEI           162f6f29-498 2014_CEI           9ac46c76-78 2014_CEI           3bcca4de-e1: 2014_CEI           024c6c51 0f5 2014_CEI           07d14b53-a12015_CEI           07d14b53-a12015_CEI           cc1a44b2-c1: 2015_CEI           9fda494e-88 2015_CEI           851ad0a3-95 2015_CEI           5243b3d1-a7 2015_CEI                                                                                                    | G I S + E + S<br>Police<br>Police              | E<br>fournisseu<br>4 CEN PACA<br>5 CEN PACA<br>5 CEN PACA<br>5 CEN PACA<br>5 CEN PACA<br>5 CEN PACA<br>6 CEN PACA<br>6 CEN PACA<br>6 CEN PACA<br>6 CEN PACA<br>6 CEN PACA<br>6 CEN PACA<br>6 CEN PACA<br>6 CEN PACA<br>6 CEN PACA<br>7 CEN PACA<br>7 CEN PAC | V(H2;[statuts<br>v(H2;[statuts<br>                                        | xlsx]DHFFI                                                      | rer à la ligne automatic<br>ner et centrer<br>ent<br>D:D;0)))<br>F         | DHFF             | dard<br>% 000 %<br>Nombre %<br>% 000 %<br>% 000 % 000 % | r<br>10 m<br>10 m<br>10 | cd_1                            | Mette sous fo<br>de tableau<br>Pref<br>77424<br>77433<br>77433<br>77381<br>77381<br>77381<br>77425<br>77381<br>77425<br>77381<br>77425<br>77381<br>77425<br>77381<br>77425 | Normal<br>Normal<br>Neutre<br>Styles<br>Styles<br>Neutre<br>Styles<br>Neutre<br>Styles<br>Trachemys s<br>Trachemys s<br>Trachemys s<br>Trachemys s<br>Emys orbicu<br>Trachemys s<br>Emys orbicu<br>Trachemys s<br>Emys orbicu<br>Trachemys s<br>Emys orbicu<br>Trachemys s                                                                                                    | Insatisf<br>Satisfai<br>Satisfai<br>Satisfai<br>Satisfai<br>Satisfai<br>Manni Gr<br>Manni Gr<br>Manni Ga<br>Manni Gr<br>Manni Ga<br>Manni Ga<br>Manni Ga<br>Manni Ga<br>Manni Ga<br>Manni Ga<br>Manni Ga<br>Manni Ga<br>Manni Ga<br>Manni Ga<br>Manni Ga<br>Manni Ga<br>Manni Ga<br>Manni Ga<br>Man | alsant<br>sant<br>sant<br>J<br>nom_vern:<br>Trachémyt<br>Cistude d'f<br>Cistude d'f<br>Cistude d'f<br>Trachémyt<br>Cistude d'f<br>Trachémyt<br>Cistude d'f<br>Trachémyt<br>Cistude d'f<br>Cistude d'f<br>Cistude d'f<br>Cistude d'f<br>Cistude d'f<br>Cistude d'f<br>Cistude d'f<br>Cistude d'f<br>Cistude d'f<br>Cistude d'f |
| 62           1           2           3           4           5           6           7           8           9           10           11           12           13           14           15           16           17 | Press-papiers         I           B         C           uuid_perm_gjdd_nom           c8240a82-ad 2013_CEI           c0399d12-9e 2014_CEI           162f6f29-498 2014_CEI           9ac46c76-78 2014_CEI           3bcca4de-e1:2014_CEI           024c6c51.0f52014_CEI           024c6c51.0f52014_CEI           07d14b53-a12015_CEI           07d14b53-a12015_CEI           cc1a44b2-c1:2015_CEI           s51ad0a3-952015_CEI           5243b3d1-a72015_CEI           59ce0f47-c612015_CEI                                                                                                    | G I S + E + C<br>Police<br>-INDEX[(statuts.xk)<br>Jidd_uuid<br>N P/ 410aca4c-4<br>N P/ 35892649-6<br>N P/ 35892649-6<br>N P/ 35892649-6<br>N P/ 35892649-6<br>N P/ 35892649-6<br>N P/ 35892649-6<br>N P/ 35892649-6<br>N P/ 42fb528b-5<br>N P/ 42fb528b-5<br>N P/ 42f                                                                                                    | E<br>fournisseu<br>CEN PACA<br>CEN PACA                                                                                                    | V(H2;[statuts<br>v(H2;[statuts<br>                                        | EF Kenvoy<br>Aligneme<br>.xlsx]DHFFI<br>vateurs                 | rer à la ligne automatic<br>ner et centrer ~<br>ent<br>D:D;O())<br>E       | puement Stand    | dard<br>% 000 1<br>Nombre<br>4<br>4<br>4<br>4<br>4<br>4<br>4<br>4<br>4<br>4<br>4<br>4<br>4                                                                                                    | r<br>r<br>r<br>r<br>r<br>r<br>r<br>r<br>r<br>r<br>r<br>r<br>r                                                                                                    |                                 | Mette sous fo<br>de tableau<br>ref<br>77424<br>77433<br>77381<br>77381<br>77381<br>77425<br>77381<br>77425<br>77381<br>77425<br>77381<br>77425<br>77381<br>77425           | Normal<br>Normal<br>Neutre<br>Styles<br>Styles<br>Neutre<br>Styles<br>Neutre<br>Styles<br>Trachemys s<br>Testudo her<br>Testudo her<br>Testudo her<br>Testudo her<br>Emys orbicu<br>Emys orbicu<br>Trachemys s<br>Emys orbicu<br>Trachemys s<br>Emys orbicu<br>Trachemys s<br>Emys orbicu<br>Emys orbicu<br>Emys orbicu<br>Emys orbicu<br>Emys orbicu<br>Emys orbicu<br>Emys orbicu                                                                                                    | Insatisf<br>Satisfai<br>Satisfai<br>Satisfai<br>Satisfai<br>Coripta (Ti<br>manni Gi<br>manni Gi<br>laris (Lin<br>laris (Lin<br>laris (Lin<br>coripta ele<br>laris (Lin<br>coripta ele<br>laris (Lin<br>coripta ele<br>laris (Lin<br>laris (Lin<br>laris (Lin<br>laris (Lin<br>laris (Lin<br>laris (Lin<br>laris (Lin<br>laris (Lin<br>laris (Lin<br>laris (Lin<br>laris (Lin                                                                                                    | alsant<br>sant<br>sant<br>J<br>nom_vern:<br>Trachémyc<br>Tortue d'H<br>Tortue d'H<br>Cistude d'E<br>Cistude d'E<br>Trachémyc<br>Cistude d'E<br>Trachémyc<br>Cistude d'E<br>Cistude d'E<br>Cistude d'E<br>Cistude d'E<br>Cistude d'E<br>Cistude d'E<br>Cistude d'E                                                             |

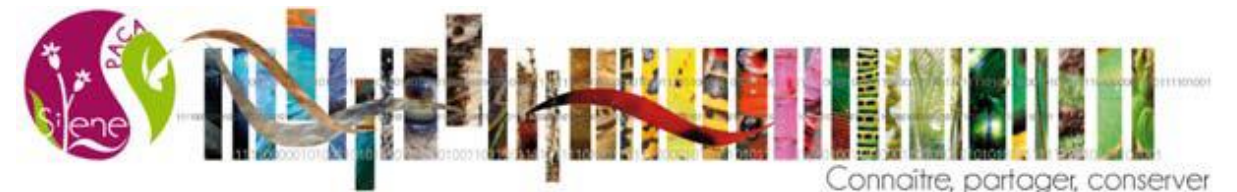

e) Il faut ensuite copier-coller cette colonne au même endroit en format « Valeurs » afin d'enlever la formule, sinon les filtres et analyses ultérieures ne seront pas possibles.

| B     | <b>৲</b> ি `                   | ÷             |                |                |                       |          |             |          |                                 |                | observ     | rations - Excel                |                    |                                  |
|-------|--------------------------------|---------------|----------------|----------------|-----------------------|----------|-------------|----------|---------------------------------|----------------|------------|--------------------------------|--------------------|----------------------------------|
| Fichi | ier Accueil                    | Insertio      | n Mise en pa   | ige Formul     | es Donn               | ées Révi | ision Affic | hage Ai  | de 🛛 🖓 Dites-nous ce que vou    | s voulez faire | :          |                                |                    |                                  |
| Ê     | 🔏 Couper                       |               | Calibri        | i • 1          | 1 - A                 | ≡ ≡      | = %         | ab Renve | oyer à la ligne automatiquement | Standard       | *          | F2 🛒                           | Normal             | Insatisfaisant                   |
| Colle | r<br>*<br>*<br>*<br>Reproduire | e la mise er  | forme G I      | <u>s</u> - 🖽 - | - <u>A</u> - <u>A</u> | • = =    | = • •       | 🚍 Fusio  | nner et centrer 👻               | <b>₽</b> • %   | 000 50 soo | Mise en forme Mettre sous forr | Neutre             | Satisfaisant 💡                   |
|       | Presse-pap                     | iers          | G.             | Police         |                       | 5        |             | Alignen  | nent 5                          | Nom            | nbre 🕞     | contraction of capital         | Styles             |                                  |
| G1    | Ψ                              | ×             | <i>√ f</i> ∗ □ | HFF            |                       |          |             |          |                                 |                |            |                                |                    |                                  |
|       | А                              |               | В              | С              |                       | D        |             | E        | F                               |                |            | G                              | Н                  | 1                                |
| 1     | uuid_peri                      | m_ <b>u</b> u | id_perm        | jdd_nom        | i 🖃 jdd               | l_uuid   | 🚽 fourn     | isseur - | observateurs                    | -              | DHFF       | -                              | d ref 🖃            | nom_valide                       |
| 2     | bd7c8e1t                       | o-f61c8       | 240a82-ad      | 2013_CE        | N P/ d1               | 0aca4c-  | 44 CEN F    | PACA     |                                 |                | 1          | #N/A                           | Coller             | nemys scrip                      |
| 3     | 76afb613                       | -54 c0        | 399d12-9e      | 2014_CE        | N P# 35               | 892649   | -6t CEN F   | PACA     |                                 |                |            | CDH2                           | 🖺 🕻 🕅 🗒            | do herman                        |
| 4     | afeca9b6                       | -e7116        | 2f6f29-498     | 2014_CE        | N P/ 35               | 892649   | -6t CEN I   | PACA     |                                 |                |            | CDH2                           | 🗋 🛱 🕼              | ido herman                       |
| 5     | 1275a428                       | 8-b2 9a       | c46c76-78      | 2014_CE        | N P/ 35               | 892649   | -6t CEN I   | PACA     |                                 |                |            | CDH2                           | Coller des valeurs | orbicularis                      |
| 6     | 01d97                          | ·             |                |                |                       | 9        | -6t CEN F   | PACA     |                                 |                |            | CDH2                           | 123 123 123        | orbicularis                      |
| 7     | 5e05e                          | ichi          | er « ob        | servat         | tions                 | » 🦻      | -6t CEN F   | PACA     |                                 |                |            | CDH2                           | Autres options de  | <sup>collage</sup> ; orbicularis |
| 8     | 8d949                          |               |                |                |                       | Э        | -6t CEN I   | PACA     |                                 |                |            | #N/A                           | 12 Lai Lai La      | hemys scrip                      |
| 9     | 25c5bcd1                       | -90 9e        | 002293-28      | 2014_CE        | N P/ 35               | 892649   | -6t CEN I   | PACA     |                                 |                |            | #N/A                           | 77425              | Trachemys scrip                  |
| 10    | d52be64                        | :-fa:07       | d14b53-a1      | 1 2015_CE      | N P/ 42               | fb528b-  | 5d CEN F    | PACA     |                                 |                |            | CDH2                           | 77381              | Emys orbicularis                 |
| 11    | a41241b                        | e-40 07       | d14b53-a1      | 12015_CE       | N P/ 42               | fb528b-  | 5d CEN F    | PACA     |                                 |                |            | #N/A                           | 77425              | Trachemys scrip                  |
| 12    | c66d39e7                       | 7-a2 cc       | 1a44b2-c1      | 2015_CE        | N P/ 42               | fb528b-  | 5d CEN F    | PACA     |                                 |                |            | CDH2                           | 77381              | Emys orbicularis                 |
| 13    | 8a1e08a3                       | 8-45 cc       | 1a44b2-c1      | 2015_CE        | N P/ 42               | fb528b-  | 5d CEN I    | ACA      |                                 |                |            | #N/A                           | 77425              | Trachemys scrip                  |
|       |                                |               |                |                |                       |          |             |          |                                 |                |            |                                |                    |                                  |

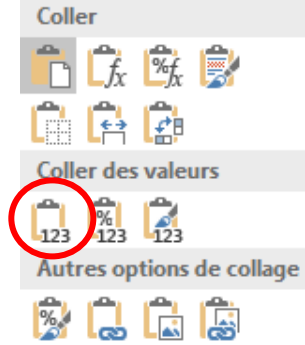

f) Recommencer les étapes a) à e) de l'étape 3 autant de fois que souhaité.

| - ⊟ ち・♂・∓                                                                                               | observations - Excel                      |                          |                          | Hélène Chauvin 🗉 — 🕻   |
|----------------------------------------------------------------------------------------------------|-------------------------------------------|--------------------------|--------------------------|------------------------|
| Fichier Accueil Insertion Mise en page Formules Données Révision Affichage Aide 📿 Dites-nous ce que vou | s voulez faire                            |                          | (K)                      | A /                    |
| Calibri • 11 • A* A* ≡ = ₩• • 8 <sup>b</sup> Renvoyer à la ligne automatiquement                        | Standard -                                | Normal Insatisfaisant    | Σ Soi                    | mme automatique * Ary  |
| Coller * Coller * G I S * 🖸 * 🛆 * 🗛 * 🚍 = = = 🖼 🖽 Fusionner et centrer *                                | 🖙 = % 000 % % Mise en forme Mettre sous f | orme Neutre Satisfaisant | Insérer Supprimer Format | Trier et Rechercher et |
| Presse-papiers Ta Police Ta Alignement Ta                                                               | Nombre 5                                  | * Styles                 | Cellules                 | Édition                |
| G1 × : × ✓ Å ZNIEFF                                                                                     |                                           |                          |                          |                        |
|                                                                                                    |                                           |                          |                          |                        |
| A B C D E F                                                                                             | G                                         | Н                        | 1                        | J K                    |
| 1 uuid_perm vuuid_perm jdd_nom vjdd_uuid vfournisseur observateurs                                      | ✓ ZNIEFF                                  | LRFrance -               | DHFF                     | ↓ cd_ref ↓ nom_valide  |
| 2 bd7c8e1b-f6_c8240a82-ad 2013_CEN P/ d10aca4c-44_CEN PACA                                              | #N/A                                      | NA                       | #N/A                     | 77424 Trachemys scri   |
| 3 76afb613-54 c0399d12-9e 2014_CEN P/ 35892649-6t CEN PACA                                              | true                                      | VU                       | CDH2                     | 77433 Testudo herma    |
| 4 afeca9b6-e71162f6f29-498 2014_CEN P/ 35892649-6t CEN PACA                                             | h true                                    | VU                       | CDH2                     | 77433 Testudo herma    |
| 5 1275a428-b29ac46c76-78 2014_CEN P/ 35892649-6t CEN PACA                                               | true                                      | LC                       | CDH2                     | 77381 Emys orbicular   |
| 6 01d92070-5ε3bcca4de-e1 2014_CEN P/ 35892649-6t CEN PACA                                               | true                                      | LC                       | CDH2                     | 77381 Emys orbicular   |
| 7 5e05e731-0d024c6c51-0f: 2014_CEN P/ 35892649-6f: CEN PACA                                             | true                                      | LC                       | CDH2                     | 77381 Emys orbiculari  |
| 8 8d9499e2-8eb78fb66f-3752014_CEN P4 35892649-6t CEN PACA                                               | #N/A                                      | NA                       | #N/A                     | 77424 Trachemys scri   |
| 9 25c5bcd1-90 9e002293-28 2014_CEN P/ 35892649-6t CEN PACA                                              | #N/A                                      | #N/A                     | #N/A                     | 77425 Trachemys scri   |
| 10 d52be64c-fa107d14b53-a12015_CEN P/42fb528b-5d CEN PACA                                               | true                                      | LC                       | CDH2                     | 77381 Emys orbicular   |
| 11 a41241be-4007d14b53-a12015_CEN P/ 42fb528b-5d CEN PACA                                               | #N/A                                      | #N/A                     | #N/A                     | 77425 Trachemys scri   |
| 12 c66d39e7-a2 cc1a44b2-c1 2015_(                                                                       | true                                      | LC                       | CDH2                     | 77381 Emys orbicular   |
| 13 8a1e08a3-45 cc1a44b2-c1 2015_ Fichier « observations »                                               | #N/A                                      | #N/A                     | #N/A                     | 77425 Trachemys scri   |
| 14 8ce3dd7c-39 9fda494e-88 2015_(                                                                       | true                                      | LC                       | CDH2                     | 77381 Emys orbicular   |
| 15 5c2e4896-0b 851ad0a3-95 2015_CEN P/ 42fb528b-5d CEN PACA                                             | true                                      | LC                       | CDH2                     | 77381 Emys orbicular   |
| 16 18a1a920-1d5243b3d1-a72015_CEN P/ 42fb528b-5d CEN PACA                                               | true                                      | LC                       | CDH2                     | 77381 Emys orbicular   |
| 17 5ce143bd-35 59ce0f47-c612015_CEN P/ 42fb528b-5d CEN PACA                                             | true                                      | LC                       | CDH2                     | 77381 Emys orbicular   |
| 18 778be7a3-25 52cebb02-65 2015_CEN P/ 42fb528b-5d CEN PACA                                             | true                                      | LC                       | CDH2                     | 77381 Emys orbicular   |
| 19 b7bd845c-8a 37612685-a5 2015_CEN P/ 42fb528b-5d CEN PACA                                             | true                                      | LC                       | CDH2                     | 77381 Emys orbicular   |
| 20 26848b65-e9638fd1fa-10c 2015_CEN P/ 42fb528b-5d CEN PACA                                             | true                                      | LC                       | CDH2                     | 77381 Emys orbicular   |
| 21 f561939a-2b dc05e393-0ft 2015_CEN P/ 42fb528b-5d CEN PACA                                            | true                                      | LC                       | CDH2                     | 77381 Emys orbicular   |
| 22 d632d05a-92d4a24c00-78 2015_CEN P/ 42fb528b-5d CEN PACA                                              | true                                      | LC                       | CDH2                     | 77381 Emys orbicular   |
| 22 and 26062 and 25abd72c fax 2015 CEN D/ A26528b-5d CEN DACA                                           | true                                      | 10                       | CDH3                     | 77381 Emvs orbicular   |

#### Bonnes analyses ! L'équipe SILENE